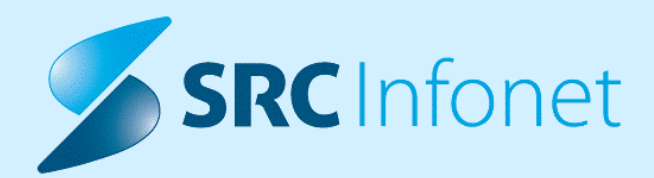

# NOVA VERZIJA PROGRAMA BIRPIS21

# NAVODILA ZA UPORABNIKE

# 16.01.01.0131

29.03.2023

© 2023 SRC Infonet d.o.o.

www.infonet.si

# **KAZALO VSEBINE**

| 1.1       | DOPOLNITVE PO REGULATIVI - OKROŽNICE 4                                                                 |
|-----------|----------------------------------------------------------------------------------------------------|
| 1.1.1     | IZVAJALCI PO VRSTI ZAPOSLITVE (OKR.6/22 IN 13/22)                                                      |
| 1.1.1.1   | Navodila za kontrolne izpise zdr.delavcev (BIRPIS) (Okr.6/22,12/22,13/22)                              |
| 1.1.1.2   | Izvajalci na bolnišnični obravnavi13                                                                   |
| 1.1.1.2.1 | Nastavitve                                                                                             |
| 1.1.1.3   | Kontrole izvajalcev glede na skupino zaposlitve16                                                      |
| 1.2       | DOPOLNITVE V PROGRAMU                                                                                  |
| 1.2.1     | PONOVNI OBRAČUN NA FTH OBRAVNAVI ŠE ENKRAT PONASTAVI POGOJE NA<br>STORITVI: NAP_32559                  |
| 1.2.2     | ZDRAVNIŠKO OKNO - KREIRANJE DOKUMENTA IZ AKTIVNOSTI: AKT_110981 21                                     |
| 1.2.3     | DOPOLNITEV LOGIRANJA BIRPIS21/ISOZ21 (KLIENT) INTEGRACIJE HL7 Z<br>ZUNANJIMI SISTEMI (NAP_32528)       |
| 1.2.3.1   | Nastavitve - Dopolnitev logiranja BIRPIS21 (klient) integracije HL7 z zunanjimi<br>sistemi (Nap_32528) |
| 1.2.4     | DOPOLNITVE GRAFIČNEGA VMESNIKA (NAP_32422)                                                             |
| 1.2.5     | AVTOMATSKO SHRANJEVANJE OBRAVNAVE PRI NAROČANJU V ČAKALNO<br>VRSTO (NAP_32342)                         |
| 1.2.6     | NOV ZAVIHEK "UPRAVLJANJE"                                                                              |
| 1.2.7     | KATALOG PODLAG - DODAN IZVAJALEC: AKT_110925                                                           |
| 1.2.8     | OPOZORILO OB KREIRANJU OBRAVNAVE (AKT_110470)                                                          |
| 1.2.9     | LEČEČI IN DEŽURNI ZDRAVNIKI (AKT_111035)                                                               |
| 1.2.10    | INTEGRACIJA Z MEDIFIT: NAROČILO ZA NAPREJ: AKT_110588                                                  |
| 1.2.11    | DOPOLNITEV VPOGLEDA V PDF DOKUMENTE NA ZDRAVNIŠKEM OKNU<br>(NAP_32378)                                 |
| 1.2.11.1  | Nastavitve - Dopolnitev vpogleda v PDF dokuemnte na zdravniškem oknu                                   |
| 1.2.12    | UREJANJE ZAPISOV Z VZS 9999 28                                                                         |
| 1.2.13    | PRILAGODITEV SPREMLJANJE OVIRANJE ZA PSIHIATRIČNE USTANOVE - PVU<br>(AKT_109933)                       |
| 1.2.13.1  | Nastavitve: Prilagoditev spremljanje oviranje za psihiatrične ustanove - PVU<br>(Akt_109933)           |
| 1.2.14    | DOPOLNITEV ČV: V SEZNAM PACIENTOV DODATI ŠE INFORMACIJE O TRIAŽI IZ<br>NAPOTNICE: AKT_110621           |

# **KAZALO VSEBINE**

| 1.2.14.1 | Nastavitev: Dopolnitev ČV: v seznam pacientov dodati še informacije o triaži iz<br>napotnice: Akt_110621 | 43 |
|----------|----------------------------------------------------------------------------------------------------|----|
| 1.2.15   | NADZORNA PLOŠČA: OSVEŽEVANJE TV NADZORNE PLOŠČE GLEDE NA<br>PARAMETER                                    | 43 |
| 1.2.15.1 | Navodila: Nadzorna plošča: osveževanje TV nadzorne plošče glede na parameter                             | 44 |

# 1.1 DOPOLNITVE PO REGULATIVI - OKROŽNICE

Okr.4/23 točka 5: Hematologija VZD 207213; čisto spremenjen Seznam storitev 15.131, velja od 1.4.2023

- -- iz Seznama storitev 15.131 se ukinejo obstoječe storitve HEM001-HEM007
- -- nadomestijo jih čisto nove storitve HEM0001-HEM0037

Okr.4/23 točka 6: VZD 213222 klinična genetika - nekaj novih storitev, ukinitev nekaj obstoječih, velja od 1.4.2023

-- gre za Seznam storitev 15.72, ukinitev KG0045, KG0047, nove storitve KG0066-KG0071

Okr.4/23 točka 7: VZD 229239 pnevmologija, uvedba nove storitve Q0322 ter nov opis Q0319 in Q0320, velja od 1.4.2023

Okr.4/23 točka 8: VZD 241279 Mobilni paliativni tim - nov model plačevanja, velja od 1.4.2023

-- za ta VZD 241279 se ukine dosedanje storitve iz Seznama 15.114 in še storitev 11622,11623 za posvet

-- nove storitve MPT001-MPT045 , dodajo se v Seznam 15.114, to je dovoljeno za ta VZD 241279

-- nov Seznam 15.114a za novi storitvi MPT011, MPT012 - to se NE poroča po osebah

-- dovoljen je še obračun storitve E0743-Menjava PEG, storitev za Seznam A Q0235-Q0237, Q0262-Q0264

-- in Seznam B Q0265-Q0272 ter storitev aplikacije zdravil APLxx iz Seznama 15.117

Okr.4/23 točka 9 in Okr.5/23 točka 2: Splošne amb. - novi storitvi Q0326,Q0327, velja od 1.4.2023

-- lab.preiskava + odvzem - Q0236-Določitev vrednosti vitamina B12, Q0327-Določitev vrednosti folne kisline , Seznam 15.28

-- VZDji 302001,302002,302064,302067 , nato dopolnjeno v točki 2 Okr.5/23 še za VZDje 327009, 327011, 327013, 327065

Okrožnica 4/23 - točka 10: Nov program za obravnavo nekemičnih oblik zasvojenosti (E0842, E0843 in E0844) , velja od 1.4.2023

-- samo za : Mladinsko klimatsko zdravilišče Rakitna in Psihiatrična bolnišnica Idrija

Okr.4/23 točka 11 : nova storitev Q0325 - samo za VZD 104305 in 204205 (URI SOČA), velja od 1.4.2023

-- Q0235-Pripomočki za nadomestno komunikacijo

Okr.4/23 točka 12 : VZD 106313, UKC Lj, UKC Mb, Bolnišnica Postojna, velja od 1.4.2023

-- postopek oploditve z biomedicinsko pomočjo, sprememba storitev E0698,E0699 in

-- novi storitvi E0840-Postopki zamrzovanja zarodkov, E0841-Postopki odmrzovanja zarodkov

### 1.1.1 IZVAJALCI PO VRSTI ZAPOSLITVE (OKR.6/22 IN 13/22)

### 1.1.1.1 Navodila za kontrolne izpise zdr.delavcev (BIRPIS) (Okr.6/22,12/22,13/22)

ZZZS je uvedel kontrole na pravilnost podatkov o zdravstvenih delavcih na posameznih obravnavah. V izogib zavrnitvam poslanih dokumentov, morate mesečno PRED FAKTURIRANJEM preveriti pravilnost zabeleženih zdravstvenih delavcev na posameznih obravnavah in aktivnostih.

V nadaljevanju so navedeni izpisi, na podlagi katerih lahko preverite zdravstvene delavce. Pri obravnavah se v večini primerov poroča izvajalec na aktivnosti, kjer je storitev. Pri laboratorijskih storitvah se poroča naročnik na aktivnosti, kjer so laboratorijske storitve. Pri bolnišničnih obravnavah se poroča odpustni zdravnik.

#### Izpis Obiski in pacienti

- v tem izpisu označite 'Po izvajalcih' in dobite vse izvajalce iz aktivnosti.

| PA0922                                                                                                    |                                                                                                    |
|----------------------------------------------------------------------------------------------------|----------------------------------------------------------------------------------------------------|
| Administracija - AMBULANTE     Administracija - AMBULANTE     Administracija - AMBULANTE     Administracija - BULIŠIČIA     Cáskaha knjiga     -Časkaha knjiga     -Časkaha knjiga     -Časkaha koha sejstel (ČK n ČV)     -Izpis razporejem kojemaciji     -Izpis caporejem kojemaciji     -Zasedenost operaciji     -Zasedenost operaciji     -Zasedenost     -Zasedenost     -Zasedenost     -Zasedenost operaciji     -Zasedenost operaciji     -Zasedenost     -Zasedenost     -Zasedenost     -Zasedenost     -Zasede | Nastavitve za prikaz<br>Ostuktar sa analiko. @ Orgenizacijska struktura<br>troješi:<br>Dobilka izpisa za Obiski in pacienti<br>Topásika:<br>Skupina astrunost:<br>Denenáčki:<br>Denenáčki:<br>Denenáčki:<br>Denenáčki:<br>Norek ze Skurenja<br>Vortek ze skurenja<br>Kode storitev, ločene z vejco |
| 13či % 15či Naslednji                                                                                                    |                                                                                                    |
| 🖶 Tiskaj 🤍 Pregled V odložišče (TXT) 🕞 V odložišče (glava/noga strani) V odlo                                                                                                    | fožšče Ponovni pregled zadnjega izpisa Za                                                                                                    |

Na izpisu vidite RIZDDZ oznake zdravnikov in njihova imena in priimke. Poleg je še število obravnav, na katerih je vnesen zdravnik.

Administracija - Obiski in pacienti Ispisal: Dušan Saurin Infonet, dne 24.11.2022 ob 14:16 PA0922 Stran: 1 od 1

Zdravstveni dom Infonet Cesta talcev 39, 4000 Kranj

Administracija - Obiski in pacienti

Obdobje (iz obravnave) od: 01.10.2022 do: 24.11.2022 Po izvajalcih

| acienti    |            |              |     | Obravna | ve           |        |              |     |       |
|------------|------------|--------------|-----|---------|--------------|--------|--------------|-----|-------|
| M<br>T/pac | Ž<br>T/obr | Ned<br>T/zdr | Sk. | Pr.     | Po.<br>P/pac | Ho.    | Ned<br>H/pac | Sk. | Točk  |
| T/puc.     | 170011     | 17 2011      |     |         | 1/puci       | D/puc. | n/pac.       |     |       |
| 00523 D    |            | LA           |     |         |              |        |              |     |       |
| 0          | 1          | 0            | 1   | 1       | 0            | 0      | 0            | 1   | 24,00 |
| 24,00      | 24,00      | 24,00        |     | 1,00    | 0.00         | 0.00   |              |     |       |
| 00871 G    |            | <b>VE</b>    |     |         |              |        |              |     |       |
| 1          | 0          | 0            | 1   | 1       | 0            | 0      | 0            | 1   | 0,00  |
| 0,00       | 0,00       | 0,00         |     | 1,00    | 0.00         | 0.00   |              |     |       |
| 03205 G    |            | R            |     |         |              |        |              |     |       |
| 1          | 0          | 0            | 1   | 1       | 1            | 0      | 0            | 2   | 0,00  |
| 0,00       | 0,00       | 0,00         |     | 1,00    | 1,00         | 0.00   |              |     |       |
| 04658 I    |            | IA           |     |         |              |        |              |     |       |
| 1          | 0          | 0            | 1   | 1       | 0            | 0      | 0            | 1   | 0,00  |
| 0,00       | 0,00       | 0,00         |     | 1,00    | 0.00         | 0.00   |              |     |       |
| 05238 R    |            | 1            |     |         |              |        |              |     |       |
| 3          | 4          | 0            | 5   | 8       | 0            | 2      | 0            | 10  | 18,88 |
| 3,78       | 1,89       | 13,02        |     | 1,60    | 0.00         | 2,00   |              |     |       |
| 08580 A    |            |              |     |         |              |        |              |     |       |
| 1          | 0          | 0            | 1   | 5       | 0            | 0      | 0            | 5   | 0,00  |
| 0,00       | 0,00       | 0,00         |     | 5,00    | 0.00         | 0.00   |              |     |       |
| 4          | 2          | 0            | 6   | 17      | 1            | 2      | 0            | 20  | 42,88 |
| 7,15       | 2,14       | 37,02        |     | 2,83    | 1,00         | 2,00   |              |     |       |

Legenda: M - število moških Ž - število žensk Ž – število žensk Ned. – število pacientov z nedefiniranim spolom Sk. – skupaj moških in žensk - število prvih obravnav Pr. Po. - število ponovnih obravnav Ho. – število obravnav, iz katerih je narejen sprejem v hospital Ned. – število obravnav z nedefinirano vrsto obravnave Sk. - skupaj obravnav P/Pa – število prvih obravnav na pacienta s prvo obravnavo D/Pa - število ponovnih obravnav na pacienta s ponovno obravnavo - število sprejemov pacienta s sprejemom - število obračunanih točk H/Pa Točk T/Pac. - število obračunanih točk na pacienta T/obr. - število obračunanih točk na obravnavo T/zdr. - število obračunanih točk na zdravnik

Na katerih pacientih in obravnah so vneseni zdravniki, lahko poiščete preko izpisov:

#### Obravnave s plačniki

- v tem izpisu vnesete izvajalca ter urejenost 'Po priimku pacienta'.

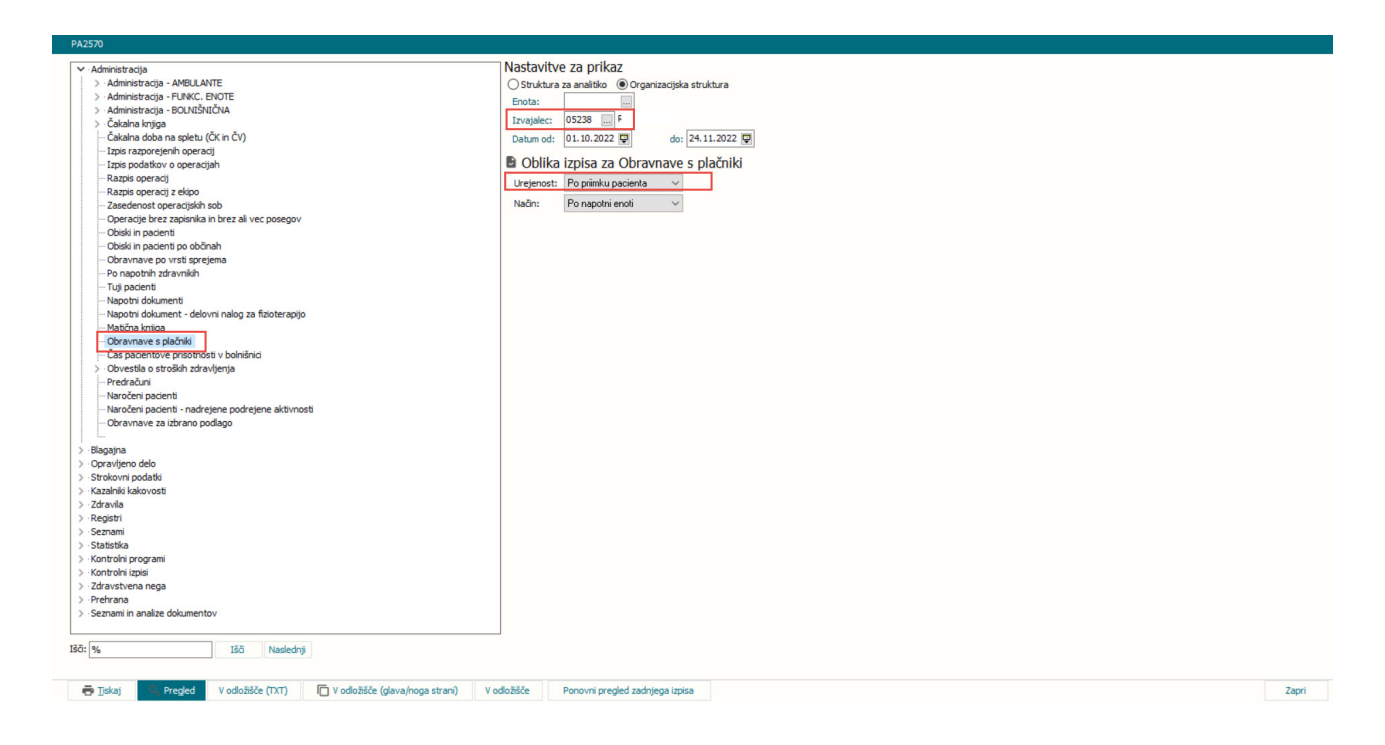

Izpis za izbranega izvajalca po pacientih z datumom obravnave:

|                                                                                        | Dušen Seurin                                                                                     | n Infonet, dne 24.11.              | .2022 ob 20:2                                                                                                    | 0                                                                       |        |                                        | Stren: 1                                                                                                    |
|----------------------------------------------------------------------------------------|--------------------------------------------------------------------------------------------------|------------------------------------|----------------------------------------------------------------------------------------------------|-------------------------------------------------------------------------|--------|----------------------------------------|----------------------------------------------------------------------------------------------------|
| Zdravs                                                                                 | tveni dom                                                                                        | m Infonet                          |                                                                                                    |                                                                         |        |                                        |                                                                                                    |
| Cesta                                                                                  | talcev 3                                                                                         | 9, 4000 Kranj                      |                                                                                                    |                                                                         |        |                                        |                                                                                                    |
| Admini                                                                                 | stracija                                                                                         | - Obravnave s                      | plačniki                                                                                                    |                                                                         |        |                                        |                                                                                                    |
| Izvaja                                                                                 | lec (iz d                                                                                        | obravnave): 05                     | 238 F                                                                                                    | 4                                                                       |        |                                        |                                                                                                    |
| Način                                                                                  | izpisa:                                                                                          | Po napotni end                     | oti                                                                                                    |                                                                         |        |                                        |                                                                                                    |
| Urejen                                                                                 | ost izpi                                                                                         | sa: Po priimku                     | u pacient                                                                                                    | a                                                                       |        |                                        |                                                                                                    |
| Obdobj                                                                                 | e (iz ob:                                                                                        | ravnave) od: 01                    | 1.10.2022                                                                                                    | do: 24.11                                                               | 1.2022 |                                        |                                                                                                    |
| Urejen                                                                                 | o po abec                                                                                        | cedi                               |                                                                                                    |                                                                         |        |                                        |                                                                                                    |
|                                                                                        |                                                                                                  |                                    |                                                                                                    |                                                                         |        |                                        |                                                                                                    |
|                                                                                        | 1                                                                                                |                                    |                                                                                                    |                                                                         |        |                                        |                                                                                                    |
| MT                                                                                     | Pacient                                                                                          | Dat mai                            |                                                                                                    |                                                                         |        |                                        |                                                                                                    |
| 111                                                                                    | racione                                                                                          | Dat.roj.                           | Dat.obr.                                                                                                    | Naslov                                                                  | Kraj   | Napotni zdravnik                       | Plačnik                                                                                                    |
|                                                                                        | Napotna                                                                                          | pat.roj.                           | Dat.obr.                                                                                                    | Naslov                                                                  | Kraj   | Napotni zdravnik                       | Plačnik                                                                                                    |
| 214040                                                                                 | Napotna e                                                                                        | enota: SA01 - SPLO                 | Dat.obr.<br>JŠNA 1<br>12.10.2022                                                                                                    | Naslov                                                                  | Kraj   | Napotni zdravnik                       | Plačnik<br>100009 ZZZS OB                                                                                                    |
| 214040<br>214040                                                                       | Napotna e<br>Si<br>Si                                                                            | enota: SA01 - SPLO                 | Dat.obr.<br>JŠNA 1<br>12.10.2022<br>12.10.2022                                                                                                    |                                                                         | Kraj   | Napotni zdravnik<br>00871 (<br>00871 ( | Plačnik<br>100009 ZZZS OB<br>100009 ZZZS OB                                                                                                    |
| 214040<br>214040                                                                       | Napotna e<br>Si<br>Si<br>Število e                                                               | enota: SA01 - SPLO                 | Dat.obr.<br>12.10.2022<br>12.10.2022<br>2                                                                                                    | Naslov<br>I                                                             | Kraj   | Napotni zdravnik<br>00871 (<br>00871 ( | Plačnik<br>100009 ZZZS 01<br>100009 ZZZS 01                                                                                                    |
| 214040<br>214040                                                                       | Napotna e<br>Si<br>Si<br>Število e<br>Napotna e                                                  | obravnav za SA01:<br>enota: PRAZNO | Dat.obr.<br>IŠNA 1<br>12.10.2022<br>12.10.2022<br>2                                                                                                    | Naslov<br>N                                                             | Kraj   | Napotni zdravnik<br>00871 (<br>00871 ( | Plačnik<br>100009 ZZZS OF<br>100009 ZZZS OF                                                                                                    |
| 214040<br>214040<br>214040                                                             | Napotna e<br>Si<br>Si<br>Število e<br>Napotna e                                                  | obravnav za SA01:<br>enota: PRAZNO | Dat.obr.<br>ISNA 1<br>12.10.2022<br>12.10.2022<br>2<br>28.10.2022                                                                                                    | Naslov<br>T<br>T                                                        | Kraj   | Napotni zdravnik<br>00871 (<br>00871 ( | Plačnik<br>100009 ZZZS OF<br>100009 ZZZS OF                                                                                                    |
| 214040<br>214040<br>214040<br>214040<br>220016                                         | Napotna e<br>Si<br>Si<br>Število e<br>Napotna e<br>S                                             | obravnav za SA01:<br>emota: PRAZNO | Dat.obr.<br>ISNA 1<br>12.10.2022<br>12.10.2022<br>2<br>28.10.2022<br>21.10.2022                                                                                                    | Naslov<br>\<br>\<br>\<br>\<br>}                                         | Kraj   | Napotni zdravnik<br>00871 (<br>00871 ( | Plačnik<br>100009 ZZZS OF<br>100009 ZZZS OF<br>100009 ZZZS OF<br>S30377 URH-SB0                                                                                                    |
| 214040<br>214040<br>214040<br>220016<br>214621                                         | Napotna e<br>Si<br>Število e<br>Napotna e<br>S<br>L                                              | obravnav za SA01 - SPLO            | Dat.obr.<br>ISNA 1<br>12.10.2022<br>12.10.2022<br>2<br>28.10.2022<br>21.10.2022<br>17.10.2022                                                                                                    | Naslov<br>\<br>\<br>\<br>\<br>\<br>\<br>\                               | Kraj   | Napotni zdravnik<br>00871 (<br>00871 ( | Plačnik<br>100009 ZZZS OF<br>100009 ZZZS OF<br>100009 ZZZS OF<br>S30377 URH-SBC<br>S24637 URH-SBC                                                                                      |
| 214040<br>214040<br>214040<br>220016<br>214621<br>214621                               | Napotna e<br>Si<br>Si<br>Število e<br>Napotna e<br>S<br>U<br>U<br>U                              | obravnav za SA01 - SPLO            | Dat.obr.<br>ISNA 1<br>12.10.2022<br>2<br>28.10.2022<br>21.10.2022<br>17.10.2022<br>21.10.2022                                                                                                    | Naslov<br>Naslov                                                        | Kraj   | Napotni zdravnik                       | Plačnik<br>100009 ZZZS OE<br>100009 ZZZS OE<br>300377 URH-SBC<br>S24637 URH-SBC<br>S24637 URH-SBC                                                                                      |
| 214040<br>214040<br>214040<br>220016<br>214621<br>214621<br>220126                     | Napotna e<br>Si<br>Si<br>Si<br>Stevilo e<br>Napotna e<br>S<br>U<br>U<br>U<br>U                   | obravnav za SA01 - SPLO            | Dat.obr.<br>išNA 1<br>12.10.2022<br>12.10.2022<br>2<br>28.10.2022<br>21.10.2022<br>17.10.2022<br>21.10.2022<br>21.10.2022                                                                                                    | Naslov<br>Naslov                                                        | Kraj   | Napotni zdravnik<br>00871 (<br>00871 ( | Plačnik<br>100009 ZZZS OE<br>100009 ZZZS OE<br>S30377 URH-SBO<br>S24637 URH-SBO<br>S24637 URH-SBO                                                                                      |
| 214040<br>214040<br>220016<br>214621<br>214621<br>220126<br>220126                     | Napotna e<br>Si<br>Stevilo e<br>Stevilo e<br>L<br>L<br>L<br>L                                    | obravnav za SA01 - SPLO            | Dat.obr.<br>išNA 1<br>12.10.2022<br>12.10.2022<br>2<br>28.10.2022<br>17.10.2022<br>21.10.2022<br>21.10.2022<br>21.10.2022<br>21.10.2022                                                                                                    | Naslov<br>7<br>7<br>7<br>7<br>7<br>7<br>7<br>7<br>7<br>7<br>7<br>7<br>7 | Kraj   | Napotni zdravnik<br>00871 (<br>00871 ( | Plačnik<br>100009 ZZZS OE<br>100009 ZZZS OE<br>30377 URH-SBC<br>S24637 URH-SBC<br>S24637 URH-SBC                                                                                       |
| 214040<br>214040<br>220016<br>214621<br>214621<br>220126<br>220126<br>220383           | Napotna e<br>Si<br>Si<br>Stevilo e<br>Napotna e<br>S<br>U<br>U<br>U<br>U<br>U                    | obravnav za SA01:<br>enota: PRAZNO | Dat.obr.<br>išNA 1<br>12.10.2022<br>2<br>28.10.2022<br>21.10.2022<br>21.10.202 | Naslov<br>\<br>\<br>\<br>\<br>\<br>\<br>\<br>\<br>\<br>\<br>\<br>\<br>\ | Kraj   | Napotni zdravnik<br>00871 (<br>00871 ( | Plačnik<br>100009 ZZZS OF<br>100009 ZZZS OF<br>30377 URH-SBC<br>S24637 URH-SBC<br>S24637 URH-SBC<br>100036 ZZZS OF                                                                     |
| 214040<br>214040<br>220016<br>214621<br>214621<br>220126<br>220126<br>220383<br>220383 | Napotna e<br>Si<br>Si<br>Stevilo e<br>Napotna e<br>S<br>U<br>U<br>U<br>U<br>U<br>U<br>Z<br>Z     | obravnav za SA01 - SPLO            | Dat.obr.<br>išNA 1<br>12.10.2022<br>2<br>28.10.2022<br>21.10.2022<br>21.10.2022<br>21.10.2022<br>21.10.2022<br>21.10.2022<br>21.10.2022<br>03.10.2022<br>03.10.2022                                                                                                    | Naslov<br>\<br>\<br>\<br>\<br>\<br>\<br>\<br>\<br>\<br>\<br>\<br>\<br>\ | Kraj   | Napotni zdravnik                       | Plačnik<br>100009 ZZZS OH<br>100009 ZZZS OH<br>20009 ZZZS OH<br>20009 ZZZS OH<br>20009 ZZZS OH<br>20009 ZZZS OH<br>20009 ZZZS OH<br>100036 ZZZS OH<br>100036 ZZZS OH<br>100036 ZZZS OH |
| 214040<br>214040<br>220016<br>214621<br>220126<br>220126<br>2201283<br>220383          | Napotna e<br>Si<br>SiStevilo e<br>Napotna e<br>S<br>U<br>U<br>U<br>U<br>U<br>Z<br>Ž<br>Število e | obravnav za SA01 - SPLO            | Dat.obr.<br>JSNA 1<br>12.10.2022<br>2<br>28.10.2022<br>21.10.2022<br>17.10.2022<br>21.10.2022<br>21.10.2022<br>21.10.2022<br>21.10.2022<br>03.10.2022<br>03.10.2022<br>03.10.2022<br>18                                                                                                    | Naslov<br>Naslov<br>Naslov                                              | Kraj   | Napotni zdravnik                       | Plačnik<br>100009 ZZZS OF<br>100009 ZZZS OF<br>S30377 URH-SBC<br>S24637 URH-SBC<br>S24637 URH-SBC<br>100036 ZZZS OF<br>100036 ZZZS OF                                                  |

#### Izpis Opravljeno delo po aktivnostih:

- pri tem izpisu lahko izbirate med 'Po zdravniku - izvajalcu' in 'Po zdravniku - naročniku',

- način izpisa 'Po pacientih', če želite videti, na katerih pacientih so vneseni zdravniki.

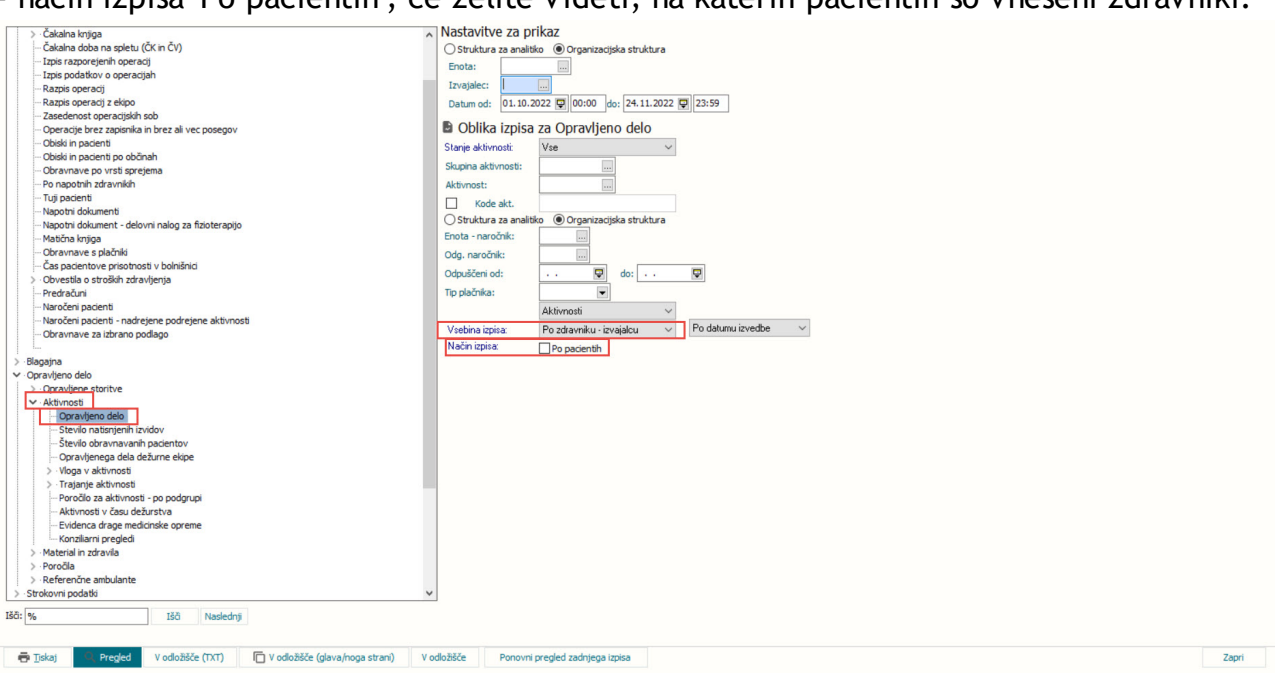

#### Izpis brez pacientov po zdravnikih izvajalcih:

| Tenical: Duran Saunin Infonet das 24 11 2022 ob 20-80              |                  |             |       | Staar: 1 od 2 |
|--------------------------------------------------------------------|------------------|-------------|-------|---------------|
| apisar. Dusan Saurin Intonet, une 14.11.2022 OD 20.50              |                  |             |       | Stran. 1 ou 1 |
| Zdravstveni dom Infonet                                            |                  |             |       |               |
| Cesta talcev 39, 4000 Kranj                                        |                  |             |       |               |
| Aktivnosti - Opravljeno delo - Po zdravn                           | nikih izvajalcil | h           |       |               |
| Vsebina izpisa: Aktivnosti                                         |                  |             |       |               |
| Po datumu izvedbe                                                  |                  |             |       |               |
| Obdobje (iz aktivnosti) od: 01.10.2022 (<br>Stanje aktivnosti: Vse | 00:00 do: 24.11  | .2022 23:59 |       |               |
| ·····                                                              |                  | Kol.        |       | št.           |
| Aktivnost                                                          |                  | Akt.        | tock  | drug.1zv.     |
| Zdravnik: 00523 I                                                  |                  |             |       |               |
| PR1 PRVI PREGLED                                                   |                  | 1           | 24,00 | 0,00          |
|                                                                    | SKUPAJ:          | 1           | 24,00 | 0,00          |
| Zdravnik: 00871 (                                                  |                  |             |       |               |
| AVANS PLAČILO AVANSA                                               |                  | 1           | 0,00  | 0,00          |
| DRG1 SKUPINE PRIMERLJIVIH PRIMEROV                                 |                  | 1           | 0,00  | 0,00          |
| PRE PREGLED KURATIVNI                                              |                  | 1           | 0,00  | 0,00          |
|                                                                    | SKUPAJ:          | 3           | 0,00  | 0,00          |
| Zdravnik: 03205                                                    |                  |             |       |               |
| DDI DODATNI IZVID                                                  |                  | 1           | 0,00  | 0,00          |
| PR1 PRVI PREGLED                                                   |                  | 1           | 0,00  | 0,00          |
| PRZ PONOVNI PREGLED                                                |                  | 1           | 0,00  | 0,00          |
|                                                                    |                  |             |       |               |

### Izpis Opravljeno delo po aktivnostih

- pri tem izpisu lahko izbirate med 'Po zdravniku - izvajalcu' in 'Po zdravniku - naročniku',

- način izpisa 'Po pacientih', če želite videti, na katerih pacientih so vneseni zdravniki.

lzpis po zdravnikih izvajalcih s pacienti

| Artivnosti - Opravljeno delo                                             |             |       | PA4740        |
|--------------------------------------------------------------------------|-------------|-------|---------------|
| Impisal: Dušan Saurin Infonet, dne 24.11.2022 ob 20:34                   |             |       | Stran: 1 od 2 |
| Zdravstveni dom Infonet                                                  |             |       |               |
| Cesta talcev 39, 4000 Kranj                                              |             |       |               |
| Aktivnosti - Opravljeno delo - Po zdravnikih izvajalci                   | h           |       |               |
| Valia imias Desimanti                                                    |             |       |               |
| Po datumu izvedbe                                                        |             |       |               |
| Obdobie (iz aktivnosti) od: 01 10 2022 00:00 do: 24 11                   | 2022 23.59  |       |               |
| Stanje aktivnosti: Vse                                                   | .2022 23.35 |       |               |
|                                                                          |             |       |               |
|                                                                          | Kol.        |       | ŝ             |
| Aktivnost                                                                | Akt.        | točk  | drug.iz       |
|                                                                          |             |       |               |
| Zdravnik: 00523 I                                                        |             |       |               |
| 220383 Z.                                                                |             |       |               |
| PR1 PRVI PREGLED                                                         | 1           | 24,00 | 0,            |
| CITIDA T.                                                                | 4           | 24.00 |               |
| Skupaj pacientov:                                                        | 1           | 24,00 | 0,            |
| Zdravnik: 00871 (                                                        | -           |       |               |
| 214040 5                                                                 |             |       |               |
| AVANS PLAČILO AVANSA                                                     | 1           | 0,00  | 0,            |
| DRG1 SKUPINE PRIMERLJIVIH PRIMEROV                                       | 1           | 0,00  | 0,            |
| PRE PREGLED KURATIVNI                                                    | 1           | 0,00  | 0,            |
|                                                                          | -           | 0.00  |               |
| Skupai pagienteru                                                        | 3           | 0,00  | υ,            |
| Skupaj paciencov:                                                        | 1           |       |               |
| Zdravnik: 03205 (                                                        |             |       |               |
| Zdravnik: 03205 (<br>214569 U. D                                         |             |       |               |
| Zdravnik: 03205 (<br>214569 U D<br>DDI DODATNI IZVID                     | 1           | 0,00  | 0.            |
| Zdravnik: 03205 (<br>214569 U D<br>DDI DODATNI IZVID<br>PR1 PRVI PREGLED | 1           | 0,00  | o,<br>o,      |

### Izpis Podatki odpuščenih pacientov

- izberete 'Odpustni zdravnik',
- oblika izpisa 'Po odpustnih zdravnikih'.

| 🖶 Ijsk                                                                                     | aj 🤍 Pregled V odložišče (TXT) 🕞 V odložišče (glava/noga strani)                                                                                                    | V odložišče             | Ponovni pregled zadnjega izpis             |                                                                                                    | Zapri |
|--------------------------------------------------------------------------------------------|----------------------------------------------------------------------------------------------------|-------------------------|--------------------------------------------|----------------------------------------------------------------------------------------------------|-------|
| Išči: %pod                                                                                 | latid od Išči Naslednji                                                                                                    |                         |                                            |                                                                                                    |       |
| > Č Č<br>- Li Li R<br>- R Z<br>- O<br>- N<br>- N<br>- N<br>- N<br>- N<br>- N<br>- N<br>- N | - Static prostmi kapacitetam - Static prostmi kapacitetam - Virakie hospitalizacije - Dolje hospitalizacije - Dolje hospitalizacije - Static Prostalizacije - Static Prostalizacije - Prospetkim i primeri - IE KTDP postpolovi - Prospetkim i primeri - IE KTDP postpolovi - Oranimarke pri rapocitivali dokumenta - Dolamimarke pri rapocitivali dokumenta - Dolamimarke pri rapocitivali dokumenta - Dolamimarke pri rapocitivali dokumenta - Dolamimarke pri rapocitivali dokumenta - Dolamimarke pri rapocitivali dokumenta - Dolamimarke pri rapocitivali dokumenta - Dolamimarke pri rapocitivali dokumenta - Dolamimarke pri rapocitivali dokumenta - Dolamimarke pri rapocitivali dokumenta - Dolamimarke pri rapocitivali postentu - Pri rapotitivali rapositivali - Pri rapotitivali rapositivali - Pri rapotitivali rapositivali - Pri rapotitivali postentu - Pri rapocitivali postentu - Pri rapocitivali postentu - Pri rapotitivali postentu - Pri rapotitivali postentu | Posto<br>Posto<br>Posto | e dor<br>m od: 01.10.2022                  | 4.11.2022 🗨<br>IŠČENIh pacientov<br>t<br>SPP grupa od:<br>SPP grupa od:<br>SPP grupa do:<br>Otranje<br>P o datum odputa<br>P o primku in menu<br>bila tipita<br>P o potimku in menu<br>bila tipita<br>P postolemna<br>E beka - ponavljajoča |       |
| 2                                                                                          | - Gibanje iz bivanj<br>Planirana naročila za ležeče paciente<br>Planirana marožini kometeratori                                                                                                    | O Stru<br>Enota         | uktura za analitiko 💿 Organizacijska<br>a: | truktura                                                                                                    |       |
|                                                                                            |                                                                                                    |                         |                                            |                                                                                                    |       |

### lzpis odpustnih zdravnikov

|                                       | isal: Dušan                                                           | Saurin Infonet, dne 24                                                     | 1.11.2022 ob 20:3 | 9                                                                                           |                                                               |                                          | Stran: 1 od             |
|---------------------------------------|-----------------------------------------------------------------------|----------------------------------------------------------------------------|-------------------|---------------------------------------------------------------------------------------------|---------------------------------------------------------------|------------------------------------------|-------------------------|
| Zd                                    | ravstve                                                               | ni dom Infonet                                                             | 1                 |                                                                                             |                                                               |                                          |                         |
| Ce                                    | sta tal                                                               | cev 39, 4000 K                                                             | ranj              |                                                                                             |                                                               |                                          |                         |
| Adı                                   | ministr                                                               | acija - BOLNIŠ                                                             | NIČNA - Pod       | atki odpuščenih                                                                             | paciento                                                      | v                                        |                         |
| Obc                                   | dobie:                                                                | 01.10.2022 -                                                               | - 24.11.2022      |                                                                                             |                                                               |                                          |                         |
| St                                    | arost.                                                                | 0 - 100 let                                                                |                   |                                                                                             |                                                               |                                          |                         |
| Tai                                   | allose.                                                               |                                                                            |                   |                                                                                             |                                                               |                                          |                         |
| Ter                                   | Liba ian                                                              | ias Da sebusta                                                             | 11<br>1 h         | 2.34                                                                                        |                                                               |                                          |                         |
|                                       | lika izp                                                              | isa - Po odpustn                                                           | in zdravnik       |                                                                                             |                                                               |                                          |                         |
| LZX                                   | orani tij                                                             | o(1) hospitaine (                                                          | obravnave: D      | . E. H. I. M. O. P. S. T                                                                    | . V. X                                                        |                                          |                         |
|                                       |                                                                       |                                                                            |                   | /=/=/=/=/=/=/=/=/=/=                                                                        |                                                               |                                          |                         |
|                                       |                                                                       |                                                                            |                   | , _, ., _, ., ., ., ., ., ., ., .                                                           |                                                               |                                          |                         |
|                                       | мі                                                                    | Pacient                                                                    | Roj.da            | t. Ležalna doba                                                                             | (dni)                                                         | Zdr.                                     | SPP gr.                 |
|                                       | MI                                                                    | Pacient                                                                    | Roj.da            | t. Ležalna doba                                                                             | (dni)                                                         | Zdr.                                     | SPP gr.                 |
| Odp<br>1                              | MI<br>ustni zdra<br>214040                                            | Pacient                                                                    | Roj.da            | t. Ležalna doba                                                                             | (dni)                                                         | Zdr.                                     | SPP gr.                 |
| Odp<br>1<br>Pac                       | MI<br>214040<br>ientov za                                             | Pacient<br>avnik: 00871 - (<br>                                            | Roj.da            | t. Ležalna doba                                                                             | (dni)                                                         | <b>Zdr</b> .                             | SPP gr.<br>Z64B         |
| Odp<br>1<br>Pac<br>Odp                | MI<br>214040<br>iientov za<br>ustni zdra                              | Pacient<br>avnik: 00871 - (<br>                                            | Roj.da            | t. Ležalna doba                                                                             | (dni)                                                         | Zdr.                                     | SPP gr.<br>Z64B         |
| Odp<br>1<br>Pac<br>Odp<br>2           | MI<br>214040<br>ientov za<br>ustni zdra<br>220383                     | Pacient<br>avnik: 00871 - (<br>:<br>odp. zdravnika 0087<br>avnik: 05238 -  | Roj.da            | t. Ležalna doba<br>7 28.10.2022-28.10<br>7 03.10.2022-12.10                                 | (dni)<br>0.2022 0,5<br>0.2022 9,7                             | Zdr.<br>00871<br>05238                   | SPP gr.<br>2648<br>J678 |
| Odp<br>1<br>Pac<br>Odp<br>2<br>3      | MI<br>214040<br>ientov za<br>ustni zdra<br>220383<br>220126           | Pacient<br>avnik: 00871 - (<br>:<br>odp. zdravnika 0087<br>avnik: 05238 -  | Roj.da            | t. Ležalna doba 7 28.10.2022-28.10 7 03.10.2022-12.10 0 21.10.2022-21.10                    | (dni)<br>0.2022 0,5<br>0.2022 9,7<br>0.2022 0,2               | Zdr.<br>00871<br>05238<br>05238          | SPP gr.<br>264B<br>J67B |
| 0dp<br>1<br>Pac<br>0dp<br>2<br>3<br>4 | MI<br>214040<br>ientov za<br>ustni zdra<br>220383<br>220126<br>214621 | Pacient<br>avnik: 00871 - (<br>.:<br>odp. zdravnika 0087<br>avnik: 05238 - | Roj.da            | t. Ležalna doba 7 28.10.2022-28.10 7 03.10.2022-12.10 0 21.10.2022-21.10 0 17.10.2022-21.10 | (dni)<br>0.2022 0,5<br>0.2022 9,7<br>0.2022 0,2<br>0.2022 4,5 | Zdr.<br>00871<br>05238<br>05238<br>05238 | SPP gr.<br>264B<br>J67B |

### 1.1.1.2 Izvajalci na bolnišnični obravnavi

V programu smo dopolnili možnost določanja, katere izvajalce boste poročali pri izdatkih za posamezno bolnišnično obravnavo.

Na oknu SPP je nov gumb <Izvajalci na bolnišnični obravnavi>. Preko njega dostopate do seznama izvajalcev na bolnišnični obravnavi.

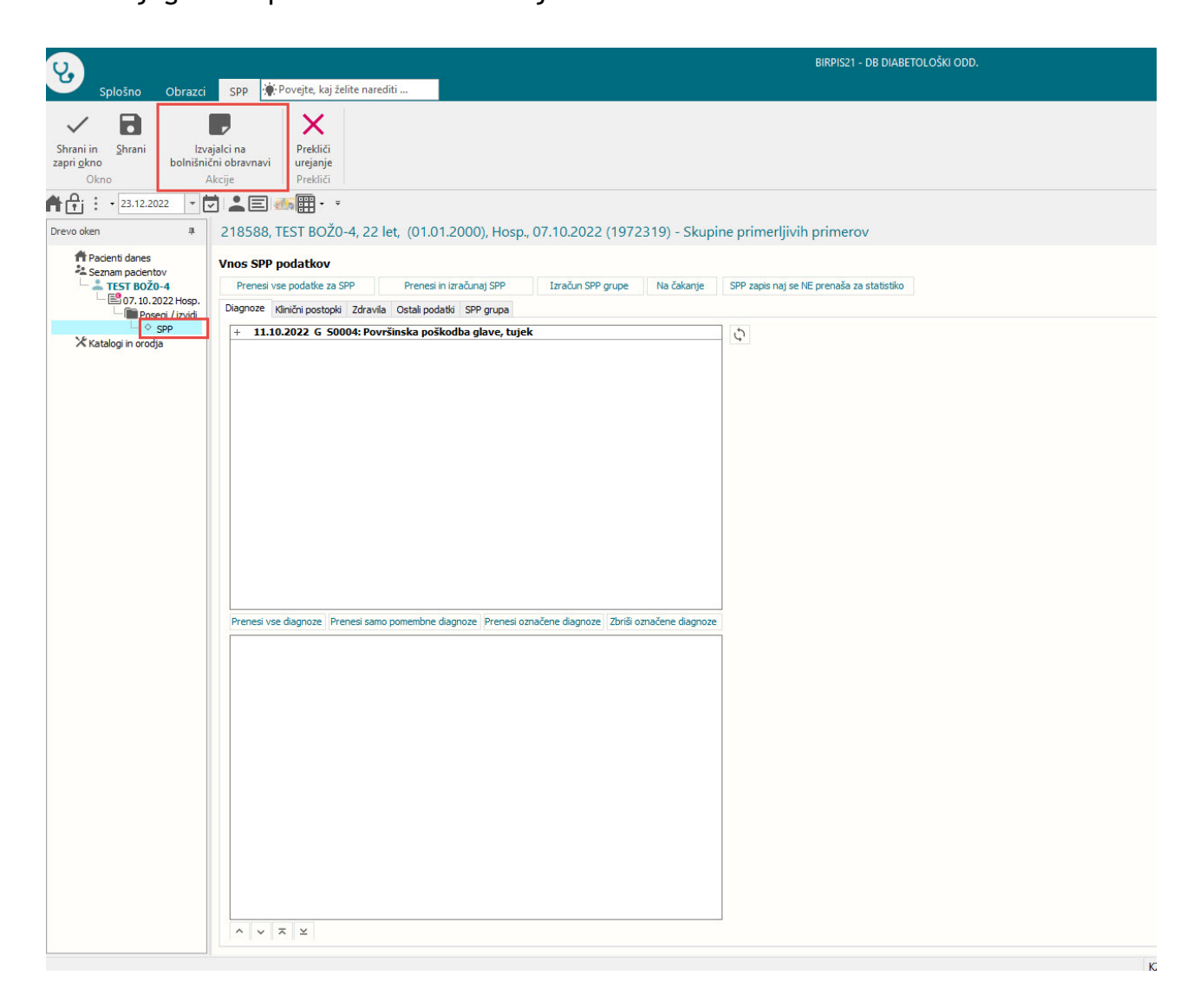

#### Okno Izvajalci na bolnišnični obravnavi

V zgornjem delu so vsi zdravniki glede na nastavitve v parametru. Na seznamu so lahko odpustni zdravnik bolnišnične obravnave, odpustni zdravniki posameznih epizod, lečeči zdravniki, zdravniki naročniki posameznih preiskav, zdravniki naročniki posameznih aktivnosti.

V spodnjem delu so zdravniki, ki se poročajo preko izdatkov na ZZZS. Ti zdravniki morajo imeti urejene zapise v RIZDDZ, da ne bodo zavrnitve.

V srednjem delu so gumbi:

[Prenesei vse izvajalce]: prenesejo se vsi izvajalci z zgornjega seznama na spodnjega, ki se potem poroča na ZZZS.

[Dodaj izvajalca]: preko tega gumba ročno dodate posameznega izvajalca iz kataloga zdravstvenih delavcev.

[Briši izvajalca]: s tem gumbom brišete posameznega izvajalca iz spodnjega seznama, ki je pripravljen za poročanje.

Gumbi na spodnjem delu okna:

Ti gumbi so namenjeni razvrščanju vrstnega reda spodnjega seznama. Trenutno ni pomemben vrstni red zdravnikov, ki se poročajo.

| Drevo oken 4<br>APacienti danes          | DOPL [214040] KI2200025,      Zapri gkno                                                                                                    | , Hosp., 30.11.2022 (1897701), Odpuščen z oddelka |
|------------------------------------------|----------------------------------------------------------------------------------------------------|---------------------------------------------------|
| Si Si Si Si Si Si Si Si Si Si Si Si Si S | Izvajalci na bolnišnični obravnavi         Zap. št. šifra       Izvajalce         1       01478       V         2       04761       B       A         3       05238       R       4         4       03697       G       G         5       07453       Št       A         6       02845       BI       B         Izvajalci na bolnišnični obravnavi, ki se bodo poročali       Izvajalci na bolnišnični obravnavi, ki se bodo poročali |                                                   |
|                                          | ▶ <u>1</u> 05238 F<br>203697 G                                                                                                    |                                                   |

### 1.1.1.2.1Nastavitve

Nov parameter aiDoctorsOnSBDContact.

Vrednosti v parametru

#### *OdpustZdr*=TRUE/FALSE;

- TRUE; pomeni, da se odpustni zdravnik bolnišnične obravnave prenese med izvajalce za poročanje

- FALSE; privzeta vrednost in pomeni, da se odpustni zdravnik bolnišnične obravnave ne prenese med izvajalce za poročanje

#### OdpustZdrObr=TRUE/FALSE;

- TRUE; pomeni, da se odpustni zdravnik posamezne epizode prenese med izvajalce za poročanje

- FALSE; privzeta vrednost in pomeni, da se odpustni zdravnik posamezne epizode ne prenese med izvajalce za poročanje

LececZdr=TRUE/FALSE;

- TRUE; pomeni, da se v seznam za poročanje prenesejo lečeči zdravniki, če so vnešeni

- FALSE; privzeta vrednost in pomeni, da se lečeči zdravniki ne prenašajo na seznam za poročanje

*RequestorAct*=poroča se naročnik navedenih tipov aktivnosti. Tukaj se naštejejo črke iz polja tip aktivnosti iz kataloga aktivnosti

- primer nastavitve RequestorAct=K,O,A,L,R

**PerformerAct**=poroča se izvajalec navedenih tipov aktivnosti. Tukaj se naštejejo črke iz polja tip aktivnosti iz kataloga aktivnosti

- primer nastavitve PerformerAct=K,O,A,L,R

**TypeAct**=tip zdravstvenega delavca. Pri bolnišničnih obravnavah se lahko poročajo samo zdravniki, tako da je smiselno ustrezno označiti v katalogu zdravstvenih delavcev tip izvajalca na Z - zdravnik in potem tudi Z nastaviti v parameter.

#### *InterAct*=TRUE/FALSE;

- TRUE; pomeni, da se poročajo samo zdravstveni izvajalci, ki so označeni kot notranji
- FALSE; privzeta vrednost in pomeni, da program ne preverja ali je zdravnik označen kot notranji ali ne

Primer celotne nastavitve:

OdpustZdr=TRUE;OdpustZdrObr=TRUE;LececZdr=TRUE;RequestorAct=K,R,L,O,A,D;PerformerAct=K,R,L,O,A,P,K;TypeAct=Z;InterAct=TRUE;

| 🔛 PIT - Parameter Input Tool                                                              |                                                                      | - 🗆 ×                                     |
|-------------------------------------------------------------------------------------------|----------------------------------------------------------------------|-------------------------------------------|
| Datoteka Orodja Pomoč                                                                     |                                                                      |                                           |
| Na bazi "jese" je: 1 podvojenih definicij; 63 podvojenih vrednosti; 2 podv                | ojenih kratkih (3-črkovnih) oznak uporabnikov; 4 brisanih definicij; | C Kopiraj seznam na odložišče (Clipboard) |
|                                                                                           | Opis, pomen parametra                                                |                                           |
| Šifra 007: 2181                                                                           |                                                                      | ^                                         |
| Razred: Application                                                                       |                                                                      |                                           |
| Atribut: aiDoctorsOnSBDContact                                                            |                                                                      |                                           |
| Odv. 007: 0101                                                                            |                                                                      |                                           |
| Šifra 107: <b>35306</b>                                                                   |                                                                      |                                           |
| Odvisnost obravnavane vrednosti<br>Uporatnik<br>V Organizacija<br>Portaja<br>V Aplikacija |                                                                      |                                           |
| Tip org.: Organization Node V HOSP HOSPITAL                                               |                                                                      |                                           |
| Aplikacija: ZDR                                                                           | <:                                                                   | ۷<br>>                                    |
| Vrednost parametra                                                                        |                                                                      |                                           |
| Udpust2dr=1HUE;Udpust2drUbr=1HUE;Lecec2dr=1HUE;HequestorAct=H,U,A,D;PerformerAct=H,U,     | A,P,K;TypeAct=Z;InterAct=TRUE;                                       | ^^                                        |
|                                                                                           |                                                                      |                                           |
|                                                                                           |                                                                      |                                           |
|                                                                                           |                                                                      | ~                                         |
| <                                                                                         |                                                                      | >                                         |
| QK Preklič Shrani kot privzeto vrednost                                                   |                                                                      |                                           |
|                                                                                           | Dušan Saurin Infoi 02.12                                             | 2022 08:03:13 jese Okolje ni definirano.  |

#### 1.1.1.3 Kontrole izvajalcev glede na skupino zaposlitve

V programu smo omogočili kontrolo glede na skupino zaposlitve ZZZS. V primeru, da želite, da se izvaja kontrola v programu glede ustreznih skupin zaposlitev in VZD-jev, je potrebno v programu zdravstvene delavce označiti na enak način, kot ste jih v RIZDDZ-ju.

Priporočamo, da najprej nastavitev zdravstvenim delavcem skupine zaposlitve, ki so povezane z VZD-ji, kot jih imate v RIZDDZ-ju.

Za začetek vzemite skupino zdravstvenih delavcev, ki delujejo samo na enem VZD-ju. Vsem nastavite skupino zaposlitve ZZZS, nato pa na VZD-ju vklopite kontrolo.

Pri vseh dejavnostih kontrola deluje na izvajalca storitve. To je zdravstveni delavec, ki je vpisan kot izvajalec na aktivnosti, kjer je vnesena storitev. **Izjeme so:** 

- laboratorijske storitve v referenčnih ambulantah >> pri teh storitvah se preverja naročnik na aktivnosti, kjer so vnesene storitve,

- farmakoterapevtske storitve >> pri teh storitvah se preverja izvajalca na obravnavi.

Kontrola se pojavi po kliku na gumb <Obračunaj>.

Napaka: Izvajalec RIZDDZ šifra nima ustreznih nastavitev skupine zaposlitve in VZD. Rešitev: Zamenjajte izvajalca na storitvi ali izvajalcu nastavite ustrezno skupino zaposlitev v katalogu zdravstvenih delavcev

| <b>2</b> 2                                                                                                    | BIRPIS21 - K1 AMBULANTA                                                                                                    |
|----------------------------------------------------------------------------------------------------|----------------------------------------------------------------------------------------------------|
| Splošno Upravlja                                                                                                    | nje Obrazci Seznam za obračun 🛊 Povejte, kaj želite narediti                                                                     |
| Shrani in<br>zapri gkno<br>Okno                                                                                                    | Posegi<br>/ izvidi obravnava Storitve Saldo<br>Akcije Deračunaj Zaključi izvidi MP<br>Akcije Prekliči<br>Prekliči<br>Prekliči    |
| Drevo oken #                                                                                                    | Complete (214040] AK1800005, Sector (19.06.1977), Sek.amb., 17.03.2023 (1897799), Kreirana                                       |
| S<br>Segment pacientov<br>Segment 2023 Amb.<br>17.03.2023 Amb.<br>17.03.2023 Amb. |                                                                                                    |
|                                                                                                    | Delež po pogodbah     Sifra 251 Tip pogodbe Delež po pogodbi Količna Cena Znesek Nizki količnik DDV Za plačilo Podlaga Paket VZD |

#### Vklop kontrole na posameznemu VZD-ju

V programu je privzeto nastavljeno, da se kontrola ne izvaja na nobenemu VZD-ju.

Vklop kontrole prepuščamo izvajalcem z razlogom, da lahko prej uredijo katalog zdravstvenih delavcev, nato pa vklopijo kontrolo.

V katalogu 'Katalog splošni' >> 'Nivo kontrole zaposlitve po VZD' izberete VZD, na kateremu bi želeli začeti izvajati kontrolo:

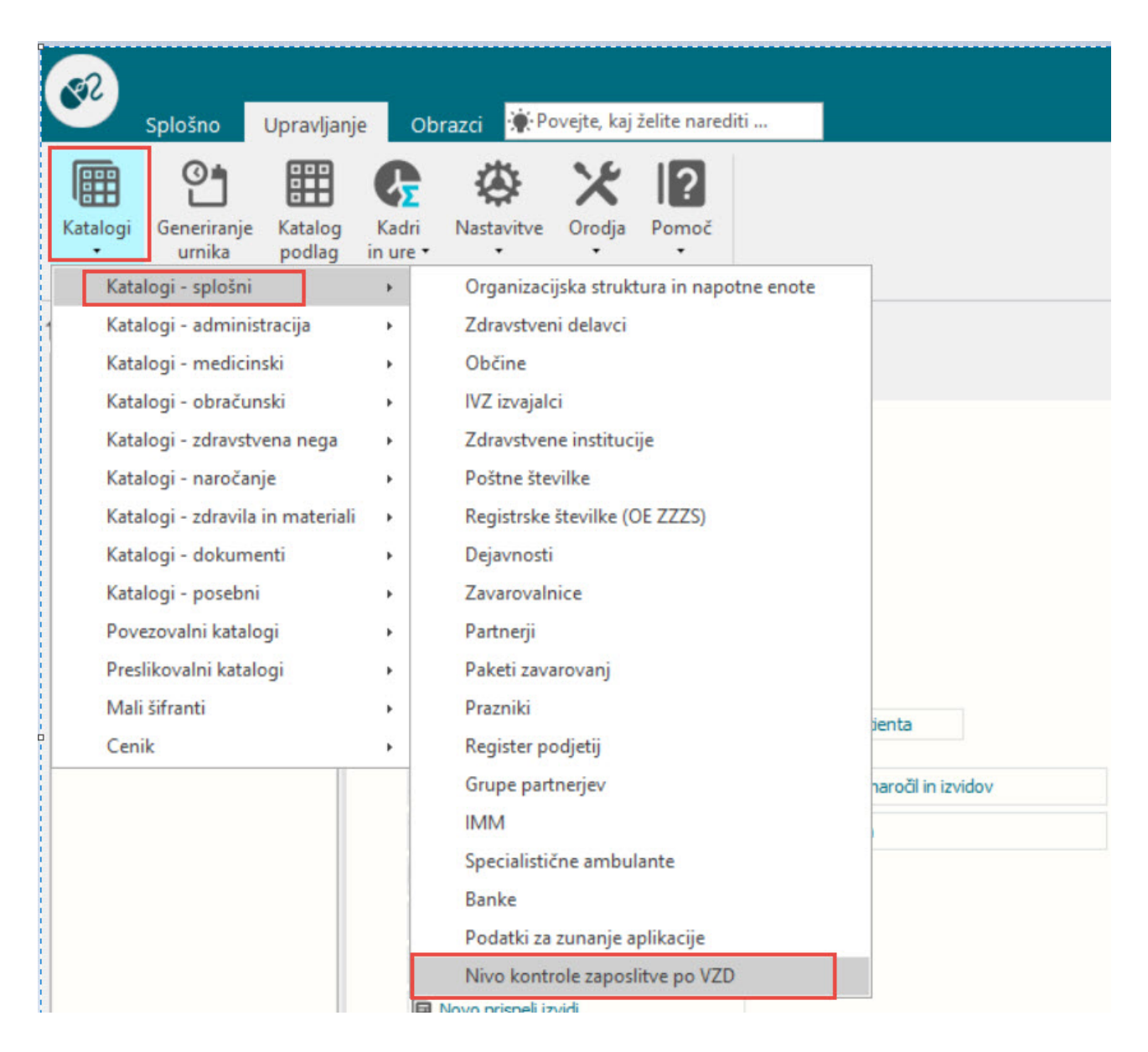

Izbrani VZD z dvoklikom miške ali gumbom [Izberi] odprite in spremenite vrednost v polju 'Kontrola vklopljena' na DA.

Lahko tudi spremenite datum od kdaj velja kontrola. Vsi VZD-ji imajo privzet datum 1.10.2022, ko je kontrolo vklopil ZZZS.

| Splošno Upravlja                             | nje Obrazci Nivo kontrole zaposlitve po VZD                                                                                                    | 👾 Povejte, kaj želite narediti                                                                                                    |                                                                                                    |          |                                                                                                    |  |
|----------------------------------------------|----------------------------------------------------------------------------------------------------|----------------------------------------------------------------------------------------------------|----------------------------------------------------------------------------------------------------|----------|----------------------------------------------------------------------------------------------------|--|
| Zapri<br>okno<br>Seznam Akcije               | Pregled Osveži<br>Osveži                                                                                                    |                                                                                                    |                                                                                                    |          |                                                                                                    |  |
| ★ . · 22.03.2023 · (                         | J 20 -                                                                                                    |                                                                                                    |                                                                                                    |          |                                                                                                    |  |
| Drevo oken 4                                 | Nivo kontrole zaposlitve po VZD                                                                                                    |                                                                                                    |                                                                                                    |          |                                                                                                    |  |
| Pacienti danes                               | VZD - koda 🗸                                                                                                    |                                                                                                    |                                                                                                    |          |                                                                                                    |  |
| Katagi nordja<br>Hill Nvo kontrole zaposlitv | VZD<br>▶ 106301 Ginekologija in porodništvo v bolnišnični dejavnosti<br>107301 Hematologija v bolnišnični dejavnosti<br>111301 Kardiologija in vsakularam medicina v bolnišnični<br>205208 Gastroenterologija v specialistični zunajbolnišnični dejavno<br>234251 Splošna krugija v specialistični zunajbolnišnični dejavno<br>234251 Splošna krugija v speciali zunajbolnišnični dejavno<br>234251 Splošna krugija v speciali zunajbolnišnični dejavno<br>234251 Splošna krugija v speciali zunajbolnišnični dejavno<br>234251 Splošna krugija v speciali zunajbolnišnični dejavno<br>234251 Splošna krugija v speciali zunajbolnišnični dejavno<br>234251 Splošna krugija v speciali zunajbolnišnični dejavno<br>234251 Splošna krugija v speciali zunajbolnišnični dejavno<br>234251 Splošna krugija v speciali zunajbolnišnični dejavno<br>234251 Splošna krugija v speciali zunajbolnični dejavno<br>234251 Splošna krugija v speciali Splošna krugija v splošna krugija v splošna krugija v splošna krugija v splošna krugija v splošna krugija v spl | Nivo kontrole           2         Zaposlitev glede na skupino zaposlitve           2         Zaposlitev glede na skupino zaposlitve           2         Zaposlitev glede na skupino zaposlitve           2         Zaposlitev glede na skupino zaposlitve           2         Zaposlitev glede na skupino zaposlitve           2         Zaposlitev glede na skupino zaposlitve           2         Zaposlitev glede na skupino zaposlitve           2         Zaposlitev glede na skupino zaposlitve           2         Zaposlitev glede na skupino zaposlitve | Datum od<br>01.10.2022<br>01.10.2022<br>01.10.2022<br>01.10.2022<br>01.10.2022<br>01.10.2022<br>01.10.2022 | Datum do | Kontrola vkloplje           D         DA           D         DA           D         DA           D         DA           D         DA           D         DA           D         DA           D         DA           D         DA           D         DA           D         DA           D         DA           D         DA |  |

#### Nastavitve na zdravstvenem delavcu

Za VZD, ki ima vklopljeno kontrolo, se preverjajo izvajalci na opravljenih storitvah, zato je potrebno tudi zdravstvenim delavcem nastaviti ustrezne nastavitve v katalogu 'Zdravstveni delavci'.

V spodnjem delu odprite zavihek 'Skupine zaposlitev ZZZS' in delavcu dodate ustrezne skupine zaposlitev, ki jih opravlja in so preko VZD-jev prijavljeni v RIZDDZ.

Primer:

- za splošnega zdravnika vnesite skupino zaposlitve '3 - Zaposlitev v splošni zunajbolnišnični dejavnosti',

- za specialista, ki dela tako v bolnišničnih obravnavah, kot v specialističnih, vnesite skupini zaposlitve '1 - zaposlitev v bolnišnični dejavnosti' in '2 - zaposlitev v specialistični zunajbolnišnični dejavnosti'.

Skupine zaposlitev so povezane z VZD-ji preko ZZZS-jevega šifranta K40.2.

| Splošno Upravlja                                        | nje Obrazci DR. JANEZ                                                                                                    | 🔆 Povejte, kaj želite narediti                                                                                                    |                |                       |  |
|---------------------------------------------------------|----------------------------------------------------------------------------------------------------|----------------------------------------------------------------------------------------------------|----------------|-----------------------|--|
| Shrani in<br>zapri gkno<br>Okno Ka                      | m presl. kod X<br>zi: 538 Prekliči<br>talog Prekliči                                                                                                    |                                                                                                    |                |                       |  |
| 22.03.2023 -                                            |                                                                                                    |                                                                                                    |                |                       |  |
| Drevo oken 4                                            | DR. JANEZ                                                                                                    |                                                                                                    |                |                       |  |
| Argenti danes<br>Seznam pacientov<br>Katalogi in orodja | Izbrani zdravstveni dela<br>Oznaka zdravstvenega delavca:                                                                                                    | vec DR. JANEZ                                                                                                    |                |                       |  |
| DR. JANEZ                                               | Priimek:<br>Ime:                                                                                                    | DR.<br>JANEZ                                                                                                    |                |                       |  |
|                                                         | Zdravnik:<br>Stroskovno mesto:<br>EMŠO:<br>Status izvajaica:<br>Tip izvajaica:<br>Pokiic:<br>Datum mojstva:<br>Datum mrit:<br>Interni:<br>Izobrazba:<br>IVZ šifra:<br>Kratko ime:<br>Akademski naziv pred imenom:<br>Akademski naziv za imenom:<br>Akademski naziv za imenom:<br>Ime in primek za izpis:<br>Oznaka vrste kadra:<br>Zdravila Naslov Skupina zaposlit | Zdravnik     Zdravnik     Zdravnik | Obstaja v ZZZS | 5 katalogu zdravnikov |  |
|                                                         | Dodaj Uredi                                                                                                    | Briši                                                                                                    |                |                       |  |
|                                                         | Skupina zaposlitve ZZZS                                                                                                    |                                                                                                    | Datum od       | Datum do              |  |
|                                                         | 2 Zaposlitve v specialistični zur                                                                                                    | ajbolnišnični dejavnosti                                                                                                    | 17.01.2023     |                       |  |
|                                                         |                                                                                                    |                                                                                                    |                |                       |  |

### Dodajanje skupine zaposlitve zdravstvenemu delavcu

| Sološno Upravljanje Obrazci DR M                                                                                                    | NE7 🖗 Poveite, kai želite narediti                                                                |
|----------------------------------------------------------------------------------------------------|---------------------------------------------------------------------------------------------------|
| Sproand oppengange Obdeze Drozen<br>Shrani in Shrani<br>zaprigkno<br>Okno Katalog Prekliči                                                                                                    |                                                                                                   |
| ★ . · 22.03.2023 · ○ . · ○ ·                                                                                                    |                                                                                                   |
| Drevo oken III DR. JANEZ                                                                                                    |                                                                                                   |
| fr Pacienti danes Izbrani zdravstveni                                                                                                    | delavec DR. JANEZ                                                                                 |
| Seznam padientov     Kratagi in orodja     EZdravstveni delavci     DR. JANEZ     Ime:                                                                                                    | CR: 00495                                                                                         |
| Zdravnik:<br>Stroskovno mesto:<br>BMŠO:<br>Status izvajaka:<br>Tp izvajaka:<br>Pokik:<br>Datum rojstva:<br>Datum mojstva:<br>Datum smrti:<br>Inderni:<br>Inderni:<br>Inderni:<br>Izoforaba:<br>IVZ šifra:<br>Kratko ime:<br>Akademski nažv pred imenom:<br>Akademski nažv pod imenom:<br>Makademski nažv pod imenom:<br>Ime in primek za tigto:<br>Oznaka vrste kadra:<br>Zdravla Naslov Skupina z | 1 Zdravnik   Skupina zaposlitve ZZZS   Zdravstveni delavec:   00495   D   D   D   D   QK   Preklä |
| Dodaj Urr<br>Skupina zapositve ZZZS<br>2 Zapositve v specialist                                                                                                    | di Briši Datum od Datum do Datum do Datum do 17.01.2023                                           |

# 1.2 DOPOLNITVE V PROGRAMU

### 1.2.1 PONOVNI OBRAČUN NA FTH OBRAVNAVI ŠE ENKRAT PONASTAVI POGOJE NA STORITVI: NAP\_32559

V fizioterapiji se zgodi, da pacient nima urejenega zavarovanja (neredni plačnik), se v dodatne pogoje zapiše samoplačnik. V teku fizoterapavtske obravnave si lahko pacient uredi zavarovanje.

Uredili, da se po ponovnem obračunu polja plačnika in zavarovanja še enkrat prepišeta iz obravnave za storitve F0006 do F0008.

### 1.2.2 ZDRAVNIŠKO OKNO - KREIRANJE DOKUMENTA IZ AKTIVNOSTI: AKT\_110981

V programu smo dopolnili, da lahko na zdravniškem oknu iz aktivnosti takoj kreirate dokument in ga naprej vodite v procesu tiskanje/v podpis/podpis.

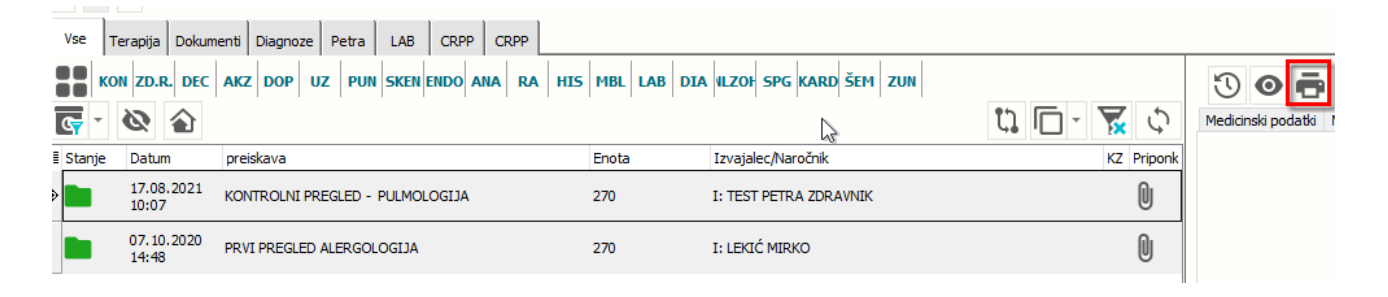

Na zdravniškem oknu se [Tiskalnik] pokaže z ustrezno nastavitvijo: <u>Application.aiDoctorView</u> z vrednostjo <u>ShowPrintButton=TRUE</u>

In če je na aktivnosti nastavljeno v 'Dodatne informacije' na način, ki omogoča krerianje dokumenta iz aktivnosti, se bo na [Tiskaj] odpru in krerial dokument. Primer: PrintDocument=aiPrintHCZacAmblzvid;PrintDocumentName=PrviPregledZacasni

V kolikor ni nastavitve na aktivnosti, deluje po starem oziroma odpre dokument iz parametra aiPrintHCLabResult

| Izbrana aktivnost PRVI PREGLED ALER                   | GOLOG    | GIJA                                                                                                    |
|-------------------------------------------------------|----------|----------------------------------------------------------------------------------------------------|
| Koda aktivnosti:                                      | PR1A     |                                                                                                    |
| Tip aktivnosti:                                       | Р 👻      | Pregled                                                                                                    |
| Diagnostika:                                          | DIA      | ▼ Diabetologija                                                                                                    |
| Privzeta vrsta obravnave:                             | 1 👻      | PRVI OBISK                                                                                                    |
| Vrsta aktivnosti (za prikaz na eTTL):                 | DIA      | ▼ Diabetologija ■ Ne prikaži na eTTL                                                                                                    |
| Opis aktivnosti:                                      | PRVI PRE | GLED ALERGOLOGIJA                                                                                                    |
| Zunanji opis aktivnosti:                              |          |                                                                                                    |
| Tip enote za izvajanje:                               | 0 🗸      | MOJA ENOTA                                                                                                    |
| Tip enote za naročanje:                               | -        |                                                                                                    |
| Dodatni podatki - oznaka skupnega šifranta:           |          |                                                                                                    |
| Podskupina aktivnosti:                                | -        |                                                                                                    |
| Druga podskupina aktivnosti:                          | -        |                                                                                                    |
| Trajanje:                                             |          |                                                                                                    |
| Tip pacientov, za katere se ne sme izvajati aktivnost |          |                                                                                                    |
| Primer nov/nadaljevanje:                              |          | a de la companya de la companya de l |
| Tip izvajalca:                                        | -        |                                                                                                    |
| Enota :                                               |          |                                                                                                    |
| Preventiva/Kurativa:                                  | к        |                                                                                                    |
| Vsebina obravnave:                                    | -        |                                                                                                    |
| Koda za statistiko:                                   | 104 👻    | PRVI KURATIVNI OBISK                                                                                                    |
| Čas zasedenosti terapevtskega mesta (min.):           |          |                                                                                                    |
| Trajanje za pacienta (min.):                          |          |                                                                                                    |
| Trajanje za terapevta - priprava:                     |          |                                                                                                    |
| Trajanje za terapevta - izvajanje:                    |          |                                                                                                    |
| Trajanje za terapevta - dodatno:                      |          |                                                                                                    |
| Težavnost:                                            |          |                                                                                                    |
| Suha:                                                 | -        |                                                                                                    |
| Dodatne informacije:                                  | Procedur | eGrid=0:MaterialGrid=C                                                                                                    |
|                                                       | cumentN  | ame=PrviPreqledZacasni                                                                                                    |
|                                                       |          | · · · · · · · · · · · · · · · · · · ·                                                                                                    |
| Tin čakalne vrste:                                    | 142      | I PRVI PREGLED ALERGOLOGI IA                                                                                                    |

### 1.2.3 DOPOLNITEV LOGIRANJA BIRPIS21/ISOZ21 (KLIENT) INTEGRACIJE HL7 Z ZUNANJIMI SISTEMI (NAP\_32528)

BIRPIS21 in ISOZ21 podpirata tudi način integracije po standardu HL7, pri katerem klient programa na posamezni delovni postaji pošilja sporočila HL7 v zunanji sistem, npr. PACS.

Pri teh integracijah občasno prihaja do problemov, pri katerih je težko ugotoviti kaj problem povzroča - ali delovna postaja, ali omrežje, ali sistem, ki je prejemnik sporočil,....

Da bo odkrivanje tovrstnih problemov potekalo lažje, smo dopolnili logiranje delovanja programa v primeru pošiljanja sporočil HL7.

Dodatno logiranje se beleži v datoteko Infonet\*.log, ki se beleži v lokalno bin mapo programa.

Primer zabeleženega loga:

15.03.2023 16:40:15,697 [16588] [TRACE] [ILOG] TIHL7ClientConnection: OnClientSocketConnect... 15.03.2023 16:40:15,698 [16588] [TRACE] [ILOG] TIHL7ClientConnection: OnClientSocketConnect... done. 15.03.2023 16:40:15,698 [16588] [TRACE] [ILOG] TIHL7ClientConnection.DoSendMessage... MSH|^~\&|RISEYELINK|RISEYE|EI|AGFA| 20230315164015||ORM^O01|5552731|P|2.3|||||| PID | 1 | 218231 | 903001825 | ZAVAROVANEC^ALENKA | ZAVAROVANEC^ALENKA | 196001150000 | F|||MIKLO#ESCAPE#S#ESCAPE#I#ESCAPE#CH#ESCAPE#EVA CESTA 24^^LJUBLJANA^^1000^ ORC | NW | 5552731 | CT0052-2023 | | SC | | | | | | | OBR||5552731|CT0052-2023|R324^CT GLAVE BREZ KONTRASTA^CT GLAVE BREZ KONTRASTA|||20230315164000|||||||||&&&&&|||||WLCT1||||||||&&|| 20230315164000 15.03.2023 16:40:15,698 [16588] [TRACE] [ILOG] TIHL7ClientConnection.ResetReceivedBuffer 15.03.2023 16:40:15,698 [16588] [TRACE] [ILOG] TIHL7ClientConnection.DoSendMessage: ResetReceivedBuffer 15.03.2023 16:40:15,698 [16588] [TRACE] [ILOG] TIHL7ClientConnection.DoSendMessage: sAsciiToBeSent 15.03.2023 16:40:15,698 [16588] [TRACE] [ILOG] TIHL7ClientConnection.DoSendMessage: Message sent to socket 15.03.2023 16:40:17,721 [16588] [TRACE] [ILOG] TIHL7ClientConnection.OnClientSocketRead...

### 1.2.3.1 Nastavitve - Dopolnitev logiranja BIRPIS21 (klient) integracije HL7 z zunanjimi sistemi (Nap\_32528)

V ZDR.INI datoteko programa je potrebno dodati nastavitev:

[System] LogLevel=trace .

### 1.2.4 DOPOLNITVE GRAFIČNEGA VMESNIKA (NAP\_32422)

#### 1. Posegi/lzvidi

Na oknu 'Posegi/Izvidi' je umaknjena ikona za kreiranje obravnave (ker na tem oknu ni potrebna). Na zgornji sliki je nova verzija brez ikone:

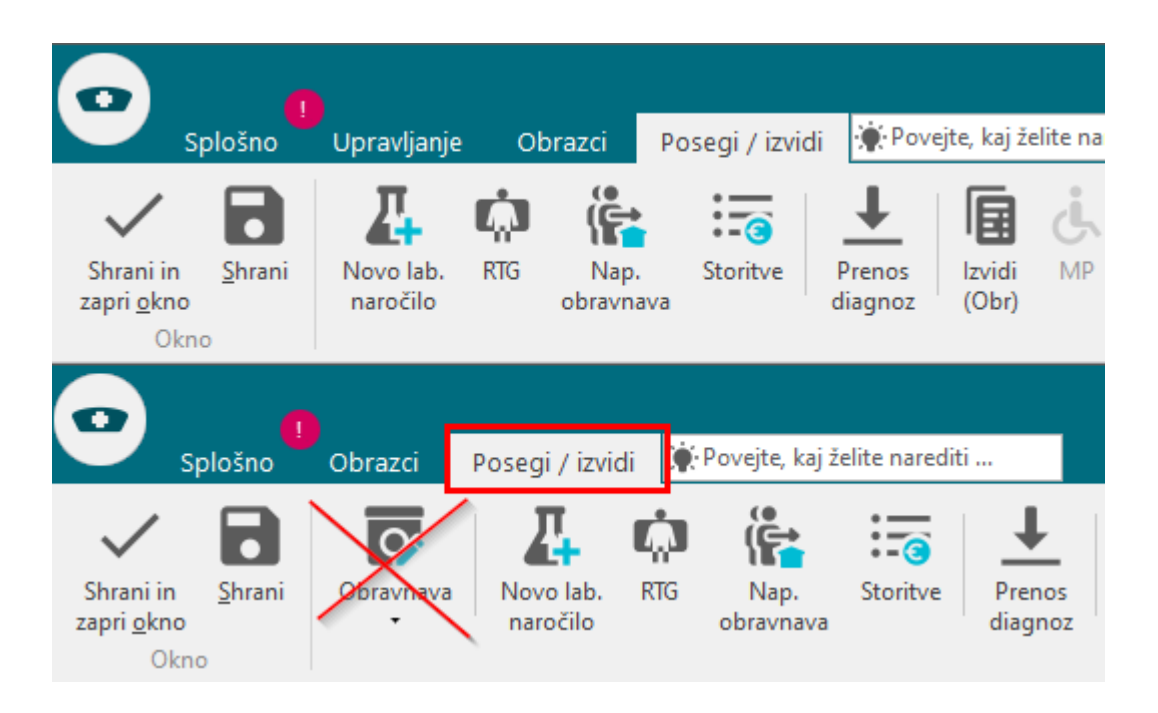

#### 2. Delovna lista

Na oknu 'Delovna lista' je umaknjena ikona 'Premestitev', ki je prikazala informacijo o tem kam je pacient premeščen (v primeru, da Delovno listo odpremo na hospitalnem oddelku)

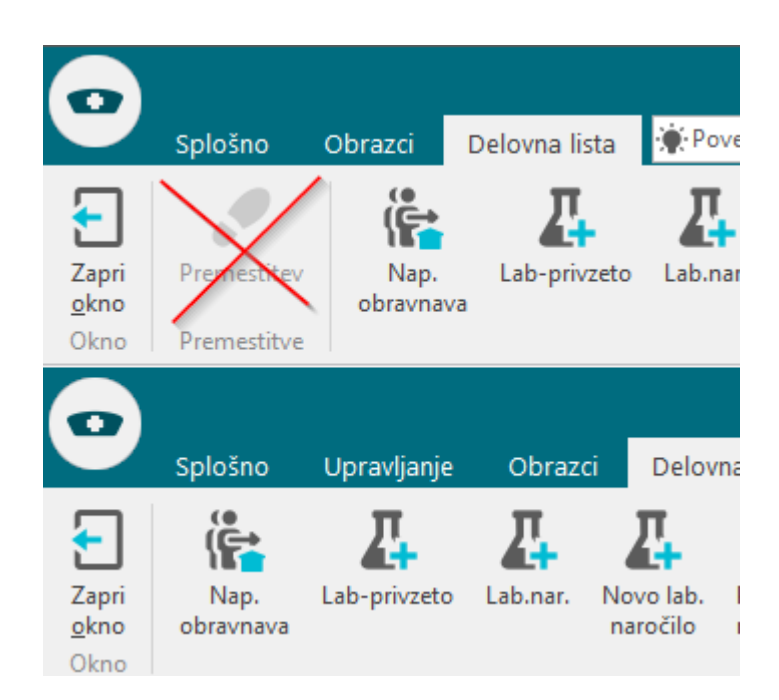

To informacijo lahko odslej dobimo na Delovni listi v stolpcu 'Odpuščen / Premeščen v oddelek nn'.

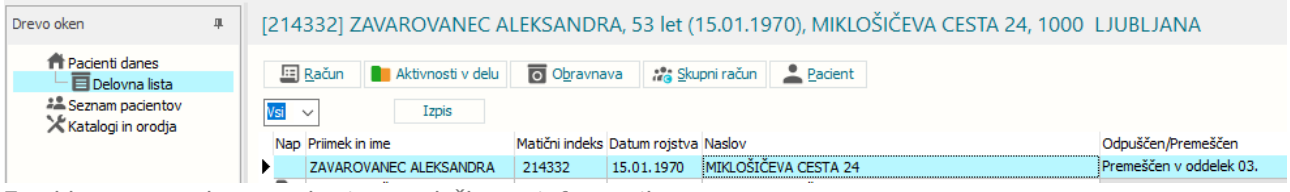

Za vklop tega stolpca se obrnite na službo za informatiko.

### 1.2.5 AVTOMATSKO SHRANJEVANJE OBRAVNAVE PRI NAROČANJU V ČAKALNO VRSTO (NAP\_32342)

Če vnašate podatke na obravnavi (npr. pišete izvid) in pacienta naročite v čakalno vrsto (kombinacija tipk 'CTRL+W'), program podatke samodejno shrani.

### 1.2.6 NOV ZAVIHEK "UPRAVLJANJE"

V želji, da bi uporabnikom olajšali delo in posamezne akcije približali, smo pripravili nov zavihek 'Upravljanje', ki vsebuje akcije:

- katalogi,
- generiranje urnika,
- katalogi podlag,
- kadri in ure,
- terapevtska mesta,
- nastavitve,
- orodja.

Vsako izmed akcij lahko tudi pripnete v vrstico za hitri dostop

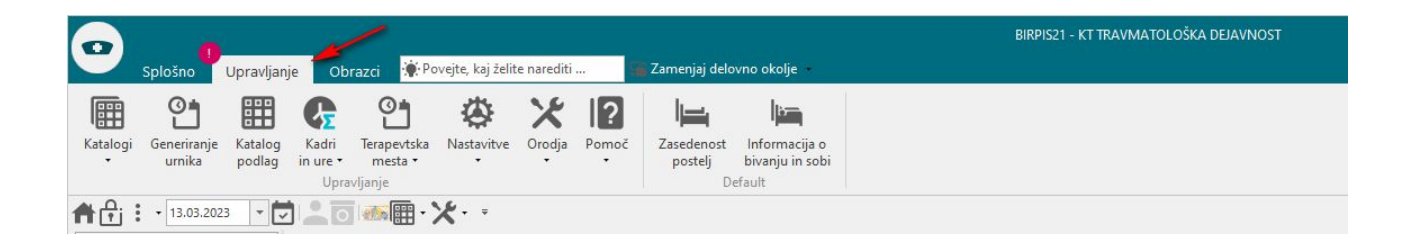

### 1.2.7 KATALOG PODLAG - DODAN IZVAJALEC: AKT\_110925

Dopolnili smo katalog podlag. Dodali smo izvajalca:

| p podlage:                                                                                                    |                                                             | Andres Carols                                        |                                                        |                                  |                  |
|----------------------------------------------------------------------------------------------------|-------------------------------------------------------------|------------------------------------------------------|--------------------------------------------------------|----------------------------------|------------------|
| an v tednur                                                                                                    | Urnik za dan v                                              | tednu Spoi:                                          |                                                        | Informacija o naročilu           |                  |
| arry teuriu.                                                                                                    | 2 PONEDELJEK                                                | Tip plačnika:                                        |                                                        | Enote naročanja:                 |                  |
| vajalec                                                                                                    | 46546 ABRAMIČA. F                                           | AVELČEK B. Stopnja nujnos                            | sti: 1 NUJNO<br>2 HITRO                                | Dodajanje:                       | 1 NI OMEJITEV    |
| ra začetka termina:                                                                                                    | 08:00                                                       |                                                      | 3 REDNO                                                | Popravljanje:                    | 1 NI OMEJITEV    |
| ra konca termina:                                                                                                    | 12:00                                                       |                                                      |                                                        | Brisanje:                        | 1 NI OMEJITEV    |
| ax. št.pacientov:                                                                                                    | 4                                                           | Max kontrolnih                                       | storitev:                                              | T                                |                  |
| ovp.št. pacientov:                                                                                                    | 4                                                           | Max prvih storif                                     | tev:                                                   | Izbira barve:                    | Modra(Privzeta 🗸 |
| rjema za termin:                                                                                                    | 1 💌 malica                                                  | Starost na plan                                      | dat izvedhe:                                           | Izbira podlage:                  | · · ·            |
| a začetka:                                                                                                    | 15:                                                         |                                                      |                                                        |                                  |                  |
| ra konca:                                                                                                    | 10:30                                                       | Diagnoza:                                            |                                                        |                                  |                  |
| eNaročanje                                                                                                    | aročila                                                     |                                                      |                                                        | v                                |                  |
| ] Pravila za interna na<br>] Naročanje preko do<br>] Čezmejno eNaročan                                                                                  | izdravnika<br>nje                                           |                                                      |                                                        |                                  |                  |
| ] Pravila za interna na<br>] Naročanje preko do<br>] Čezmejno eNaročan<br>] Naročanje iz zavaro                                                         | zoravnika<br>nje<br>ivalnic                                 |                                                      |                                                        |                                  |                  |
| Pravila za interna na<br>Naročanje preko do<br>Čezmejno eNaročan<br>Naročanje iz zavaro<br>odaj aktivnost P                                             | zoravnika<br>nje<br>ivalnic<br>gpravi <u>B</u> riši         | <u>A</u> ktivnost vidna na spletu za vse             | e <u>D</u> odaj vse iz skupine aktivn                  | osti                             |                  |
| Pravija za interna na<br>Naročanje preko do<br>Očezmejno eNaročan<br>Naročanje iz zavaro<br>odaj aktivnost P<br>ktivnosti v sku                         | zoravnika<br>nje<br>ivalnic<br>opravi <u>B</u> riši<br>pini | <u>A</u> ktivnost vidna na spletu za vse             | e Dodaj vse iz skupine aktivn                          | osti                             |                  |
| µravia za interna nu<br>Naročanje preko do<br>Čezmejno eNaročan<br>Naročanje iz zavaro<br>odaj aktivnost P<br>Ktivnosti ∨ sKu<br>ktivnost (koda z opiso | zoravnika<br>nje<br>gopravi <u>B</u> riši<br>pini<br>om)    | Aktivnost vidna na spletu za vsu<br>Max.št.akt. Povp | e Dodaj vse iz skupine aktivn<br>o.št.akt. Tip aktivno | osti<br>sti Akt. vidna na spletu |                  |

Če je na podlagi več dni, lahko za vsak dan izberete drugega izvajalca, ki je razviden tudi v seznamu:

| ifra: IZVAJALEC      |             |                         |        |        |                    |                     |
|----------------------|-------------|-------------------------|--------|--------|--------------------|---------------------|
| Opis: Test za izvaja | alca na pod | lagi                    |        |        |                    |                     |
| Dodaj                | Popravi     | Briši Kopiraj           |        | Prilep | i Gene             | riranje urnika      |
| Dan v tednu          | Izvajale    | c                       | Jra od | Ura do | Max. št. pacientov | Povp. št. pacientov |
| PONEDELJEK           | 46546       | ABRAMIČ A. PAVELČEK B.  | 08:00  | 12:00  | 4                  | 4                   |
| TOREK                | 00270       | BRAVAR-ČERMELJ DANIJELA | 09:00  | 13:00  | 4                  | 4                   |
| SREDA                |             |                         | 08:00  | 12:00  | 4                  | 4                   |
| ČETRTEK              | 04257       | CEGLAR ZLATA            | 10:00  | 16:00  | 8                  | 8                   |
|                      |             | ČERVITŽ ŽUV TOOR VATAŽA | 12.00  | 20.00  | 10                 | 10                  |

Pri **generiranju urnika** je v tem primeru potrebno biti pozoren na izbiro 'Izvajalec iz podlage':

| zberi obdobje       | Izberi enoto in/ali zdravnika                                                          | Generiranje urnika<br>Podlaga:    | IZVAJALEC       | Za izvajalca: 46546, 00270, 04257, 05036 |
|---------------------|----------------------------------------------------------------------------------------|-----------------------------------|-----------------|------------------------------------------|
| 00: 24.03.2023      |                                                                                        | Generiraj za:                     | Izbrano obdobje | ~                                        |
| Irnik definiran do: | <ul> <li>☑ Izvajalec iz podlage</li> <li>☑ Naroča več pacientov na isto uro</li> </ul> | Vsak drugi teden<br>Izbira barve: | Modra(Privzeta  | V Upoštevana barva iz podlage            |
| 7 7                 |                                                                                        |                                   |                 |                                          |

Če izberete '**Izvajalec iz podlage'**, akcija generiranje urnika upošteva izvajalce, ki so definirani na podlagi (v primeru na zgornji sliki so to izvajalci s kodami 46546, 00270, 04257, 05036).

Če možnost 'Izvajalec iz podlage' **NIMA kljukice**, akcija generiranje urnikov upošteva izvajalca, ki je vnesen na oknju za generiranje (v primeru na zgornji sliki je to izvajalec s kodo 00143: NOČ ANA MARIJA).

### 1.2.8 OPOZORILO OB KREIRANJU OBRAVNAVE (AKT\_110470)

Pri kreiranju obravnave in ustrezni nastavitvi parametra program opozori, da obravnava na ta dan že obstaja.

Kontrola je sedaj dopolnjena tako, da izpiše opozorilo v obeh primerih: če je prejšnja obravnava na današnji dan že zaključena ali ne. Iz besedila je razvidno stanje prejšnje obravnave:

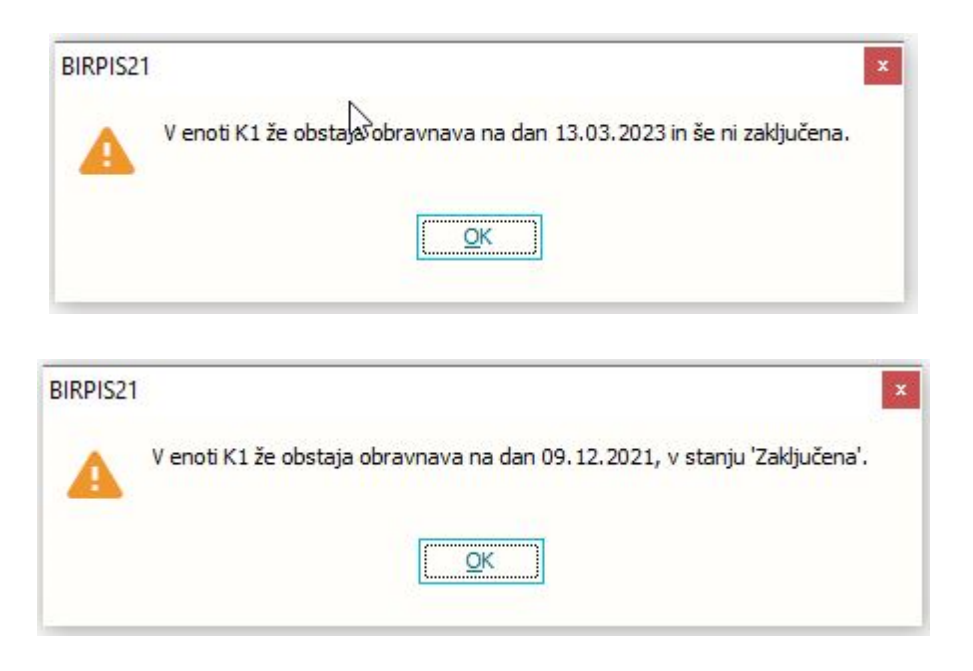

### 1.2.9 LEČEČI IN DEŽURNI ZDRAVNIKI (AKT\_111035)

Modul za spremljanje lečečih in dežurnih zdravnikov je dopolnjen. Dopolnitve so opisane v navodilih 'Moduli' v poglavju 'Lečeči, dežurni zdravniki, Vizite'.

### 1.2.10 INTEGRACIJA Z MEDIFIT: NAROČILO ZA NAPREJ: AKT\_110588

Na naročenih aktivnosti iz eAsistenta (Medifit), katera imajo v dodatnih informacijah vrednost FWREQDefault=TRUE (INFO\_060.KA060AK0) se po dopolnitvi polje v bazi (PR212REQ.FWREQ210=1) 'Naročilo za naprej' ustrezno napolni.

### 1.2.11 DOPOLNITEV VPOGLEDA V PDF DOKUMENTE NA ZDRAVNIŠKEM OKNU (NAP\_32378)

Na zdravniškem oknu se pod razdelkom 'Medicinski podatki za pacienta' na aktivnostih poleg medicinskih podatkov prikazujejo tudi PDF izvidi v kolikor le ti obstajajo na aktivnosti.

Vpogled v PDF izvid smo dopolnili tako, da ima naročnik izvida možnost vpogleda v PDF dokument samo v stanju aktivnosti definiranem v nastavitvah medicinskega podatka.

# 1.2.11.1 Nastavitve - Dopolnitev vpogleda v PDF dokuemnte na zdravniškem oknu

S parametrom "VisibleForNonPerformerWhenActivityState" definiramo v katerem stanju aktivnosti je vpogled v PDF izvid omogočen glede na to ali je uporabnik izvajalec ali naročnik. Izvajalcu so medicinski podatki vedno vidni, naročniku pa glede na nastavitev tega parametra.

### 1.2.12 UREJANJE ZAPISOV Z VZS 9999

Po analizi podatkov na terenu, smo odkrili nekaj pomanjkljivosti pri vnosu podatkov, na katere vas želimo opozoriti, da boste hitreje odkrili možni vzrok za VZS 9999 in da boste lahko preprečili take vnose.

### 1. V ČV ni plačnika

Če na zapisu v ČV ni plačnika, program ne izračuna VZS, kljub temu, da je kombinacija ustrezna za izračun.

Da se plačnik ne napolni, je vzrok verjetno v nastavitvi obveznosti posameznih atributov po stanjih v ČV, ki se definirajo v datoteki *matrix.txt*.

Preverite zapis za SSIF\_P20, ki mora imeti v celotni vrstici vrednost 'r', kot prikazuje spodnja slika:

| *matrix  | – Bele | žnica  |     |        |       |    |    |   |
|----------|--------|--------|-----|--------|-------|----|----|---|
| Datoteka | Uredi  | Oblika | Pog | led Po | moč   |    |    |   |
| STAL_232 | = (    | 0,     | 0,  | 0,     | 0,    | 0, | 0, | 0 |
| SSIF_P20 | = r    | , r    | ,   | r, r   | r, r, | r, | r  |   |

Preverite tudi, če imate morda matrix nastavljeno v parametru 'aiCaseWaitingListMatrix'. Tudi tam je potrebno nastaviti v vrstici SSIF\_P20 enako kot v zgornji sliki!

### 2. Stopnja nujnosti v ČV je NUJNO

Če je na zapisu v ČV stopnja nujnosti NUJNO, program ne izračuna VZS, kljub temu, da je kombinacija ustrezna za izračun.

Stopnjo nujnosti je potrebno spremeniti! Nujni pacienti so pri izračunu izvzeti.

### 3. Zapis v ČK obstaja, v ČV zapisa ni

Če je za kombinacijo nastavljeno, da se aktivnost poroča iz ČV in naredite najprej zapis v ČK, nato pa zapisa v ČV ne potrdite, ampak prekličete shranjevanje, se shrani zgolj zapis v ČK, ki pa je brez VZS, zato se poroča kot VZS 9999.

Uporabnike opozorite na to in naj bodo pozorni, da proces uvrščanja v čakalne sezname izvedejo v celoti.

#### 4. Naročanje hospitalnih pacientov

Če hospitalne paciente obravnavate v ločenih enotah, je za to kombinacijo prav tako potrebno narediti zapis v povezovalnem katalogu.

Pomembno je le to, da 'Zapis se NE upošteva pri izračunu ČD (Proces A)' izberete '**N**' in 'Vir poročanja' izberite **'Prost sprejem - ČK / ČV'.** 

Primer nastavitve:

| Zapis iz eNaročanje –                                                        | Vsebinski katalog                                                 |                                    |                                                                                                    |
|------------------------------------------------------------------------------|-------------------------------------------------------------------|------------------------------------|----------------------------------------------------------------------------------------------------|
| Vrsta zdravstvene storitve:<br>Aktivnost :<br>Enota:                         | 1889 RTG abdomna<br>RDP33 RTG BREZ LATERALNOSTI<br>RTG RTG APARAT |                                    | Zapis se NE upošteva pri izračunu ČD (Proces A) 🛛 💽 Ne                                                                                                    |
| Izvajalec:<br>Naziv (vidno pri eNaročanju):<br>Opis (vidno pri eNaročanju):  | RTG APARAT<br>SAMO ZA HOSPITAL                                    | Prepiši enoto<br>Prepiši izvajalca | Enota za posredovanje kontaktnih podatkov 💽                                                                                                    |
| Vir poročanja:<br>VZS je za spremljanje čakalnih s<br>Poročanje: 40 💌 Prosta | sprejem - ČK eNaročanje X eNaročanje preko spleta:                | a amogočeno.<br>nje ni mogoče      | Število dni, ko ne bomo več upoštevali omejitve stopnje nujnosti na urniku:<br>Število dni, ko ne bomo več upoštevali omejitve napotne diagnoze na urniku<br>Skupina povezanih VZS-jev: |

### 1.2.13 PRILAGODITEV SPREMLJANJE OVIRANJE ZA PSIHIATRIČNE USTANOVE - PVU (AKT\_109933)

Na pacientu na oknu 'Posegi/Izvidi' izberite gumb <Zdravstvena nega>. Odpre se okno s sliko pacientovega telesa.

Na tem oknu je prikazano aktivno oviranje (Prav tako drugi tipi, ki jih spremljamo preko modula ZN rane, katetri in dreni):

- v seznamu desno zgoraj (tip dogodka, datum nastanka)
- ob sliki osebe se v primeru aktivega oviranja prikazuje vijolična oznaka
- v seznamu levo zgoraj seznam povezanih oviranj oz. epizod enega oviranja
- Sledijo podatki o samem oviranju (vrsta, razlog,..)
- Osebe, ki se jih je obveščalo

| 8891,                                            | C 80 M 2514 1942               |                             |                             |                                                                      |                                          |           |                                    |
|--------------------------------------------------|--------------------------------|-----------------------------|-----------------------------|----------------------------------------------------------------------|------------------------------------------|-----------|------------------------------------|
| Aktivni Neaktivni Tiskanje                       | 2                              |                             |                             |                                                                      |                                          |           | 8891                               |
| Povezana oviranja:                               |                                |                             |                             |                                                                      |                                          |           |                                    |
| Datum začetka                                    | Datum konca                    | Vrsta                       | Oviranje odredil            | Oviranje izvedel                                                     |                                          |           | Seznam aktivnin                    |
| 20.03.2023 09:16                                 |                                | Fizično, Prostorsko         | INFONET URŠA PRESEKAR       | TEST IRENA                                                           |                                          | Ovira     | ije: 20.05.2025                    |
| 20.03.2023 07:00                                 | 20.03.2023 09:16               | Fizično, Prostorsko         | INFONET URŠA PRESEKAR       | TEST IRENA                                                           |                                          |           |                                    |
| 20.03.2023 03:00                                 | 20.03.2023 07:00               | Fizično, Prostorsko         | INFONET URŠA PRESEKAR       | TEST IRENA                                                           |                                          |           |                                    |
| 19.03.2023 23:00<br>Skuppi čas oviranja: Ob Omin | 20.03.2023 03:00               | Fizicno                     | INFONET URSA PRESEKAR       | TEST IRENA                                                           |                                          | •         |                                    |
| Podaljšaj 🗸                                      | Zaključi oviranje              |                             |                             |                                                                      | X Izbriši oviranje Obvestilo o up        | orabi PVU | Oviranje Zadaj                     |
| Vrsta PVU                                        |                                |                             |                             | Uporabljeni pripomočki                                               | Način oviranja                           | ^         | Padec                              |
| Telesno oviranje s pasovi                        | DA                             |                             |                             | Posteljna ograjica     Opornice za okončine     Rokavice za oviranie |                                          |           |                                    |
| Omejitev gibanja znotraj                         |                                |                             |                             | Mehki trakovi za fiksacijo oko<br>Trebušni pas                       | inč ⊠LR Levaroka<br>□ TR Trebub          |           | and the second second              |
| enega prostora                                   | DA                             |                             |                             | Sistem magnetnih pasov - ko                                          | mp                                       |           | 1 4 6                              |
|                                                  |                                |                             |                             |                                                                      |                                          |           |                                    |
| Čas trajanja *                                   | 20.03.2023 🖵 09:16 -           |                             |                             | Izvedla oseba 88888                                                  | TEST IRENA                               |           |                                    |
| Oviranje odredil *                               | 99915 INFONET URŠA             | PRESEKAR                    |                             | Oviranje nadzoroval 13333                                            | TEST MARJANA                             |           |                                    |
| Razlog                                           | nevarnega vedenia, ki je usmer | ieno v samonoškodho samomor | post ali v ogrožanje drugih | Ostalo                                                               |                                          |           |                                    |
| Preprečitev motnje v te                          | rapevtskem programu            |                             | noor an r ogrozanje aragin  | tekst za drugo                                                       |                                          |           |                                    |
| Preprečitev škode na in                          | ga<br>ventarju                 |                             |                             |                                                                      |                                          |           |                                    |
| Zmanjšanje stimulacija i<br>Drugo                | z okolja, ki pacientu škoduje  |                             |                             |                                                                      |                                          |           |                                    |
|                                                  |                                |                             |                             |                                                                      |                                          |           |                                    |
| 01 11                                            |                                |                             |                             |                                                                      |                                          |           |                                    |
| Obvestilo:                                       |                                |                             |                             |                                                                      | + Doi                                    | daj       |                                    |
|                                                  |                                |                             |                             |                                                                      | Tiskaj                                   | ×         |                                    |
| Ime in priim. sez. oseb                          | e HUGO NOVAK                   | ··· Tip obveščanj           |                             | 2- X-                                                                | Čas seznanitve 🛛 🖵 :                     |           |                                    |
|                                                  |                                |                             | Uel. posta                  | Posta                                                                |                                          |           |                                    |
| Razmerje do pacienta                             | b 💌 Brat ali sestra            | Naslov ulica 5              |                             | Pošta 5000 NOVA G                                                    | GORICA Nazadnje poslano 20.03.2023 09:16 |           |                                    |
|                                                  |                                |                             |                             |                                                                      | Tiskaj                                   | ×         |                                    |
| Ime in priim. sez. oseb                          | e NOVAKOVA PETRA               | ··· Tip obveščanj           | el nočta                    | 2nžta                                                                | Čas seznanitve 🛛 🖵 :                     |           |                                    |
| Deresets de contrate                             | 2 Providencial and             |                             | el posta Or                 | osta                                                                 | Naradaia padana /                        |           | 🔀 Žiloj kateter                    |
| Kazmerje do pacienta                             | 2unajzakonski pärtn            | er Elektronski na           | siov nexi@nexi.si           |                                                                      | Nazaurije posiano 7                      |           | 🕅 Dializni kateter                 |
|                                                  |                                |                             |                             |                                                                      | Tiskaj                                   | ×         | Urinski kateter<br>R Kirurška rana |
| Ime in priim. sez. oseb                          | e Ime in primek                | ··· Tip obveščani           |                             | - ×.                                                                 | Čas seznanitve                           |           | Dren                               |
|                                                  |                                |                             | ⊖el. poŝta @F               | Posta                                                                |                                          |           | O Oviranost<br>🐼 Kronična rana     |
| Razmerje do pacienta                             | 3 Votrok ali posvojeneo        | Naslov naslov               | 55                          | Pošta 5000 NOVA G                                                    | iORICA Nazadnje poslano 20.03.2023 09:14 |           | 🔣 I.V. kanila                      |
|                                                  |                                |                             |                             |                                                                      | Tisteri                                  |           |                                    |

*Dodajanje novega zapisa za Oviranje* Kliknite na bumb 'Oviranje',

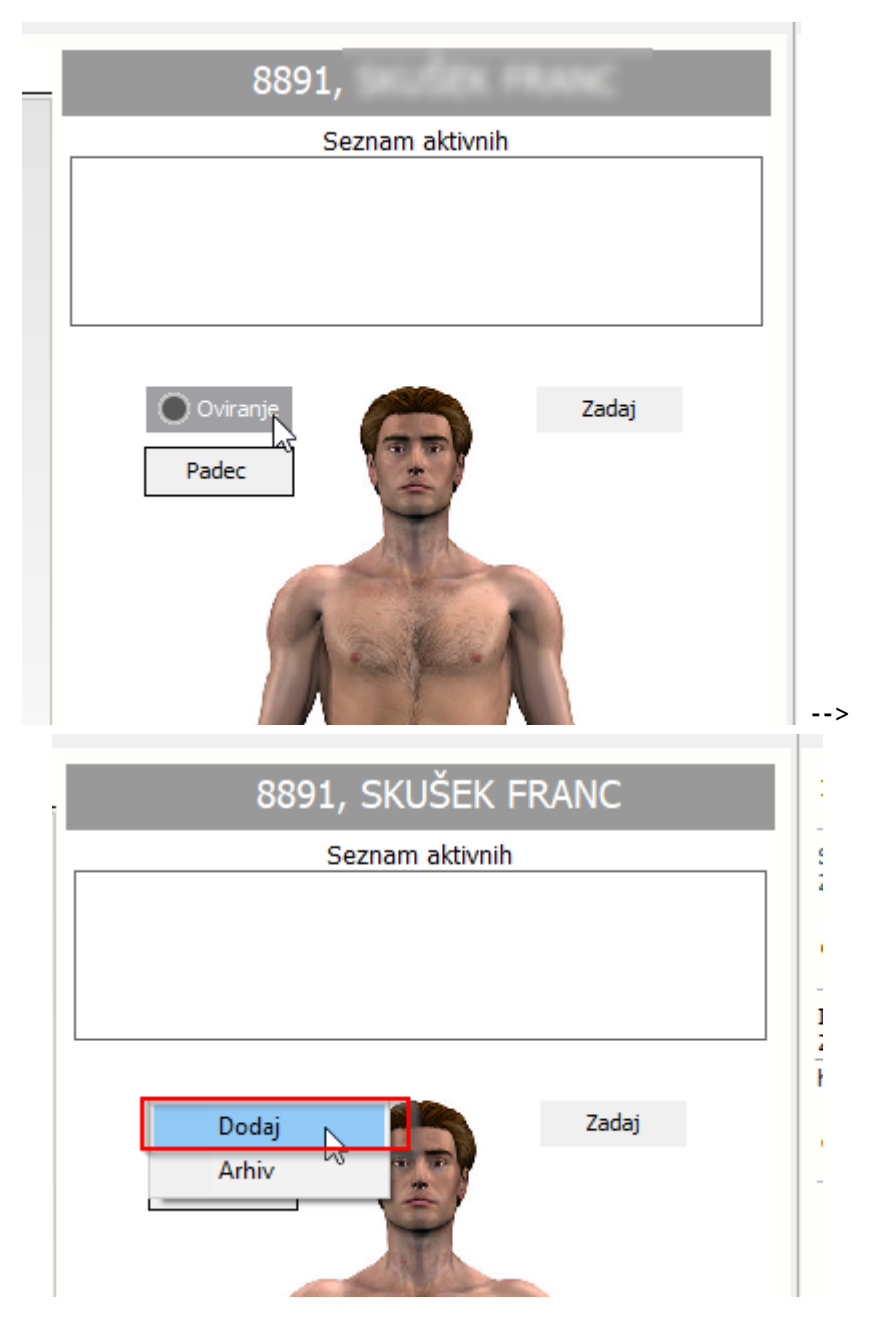

Na levi strani se vnosno polje za beleženje podatkov oviranja

| 8891,                                                                                                    | HNC, 80 Me (05.04.194)                                                                                                    |                                                                                        |                               |                                           |                                         |                                                                                                    |
|----------------------------------------------------------------------------------------------------|----------------------------------------------------------------------------------------------------|----------------------------------------------------------------------------------------|-------------------------------|-------------------------------------------|-----------------------------------------|----------------------------------------------------------------------------------------------------|
| Aktivni Neaktivni Tisk                                                                                                    | anje                                                                                                    |                                                                                        |                               |                                           |                                         | 8891,                                                                                                    |
| Povezana oviranja:                                                                                                    |                                                                                                    |                                                                                        |                               |                                           |                                         | Seznam aktivnih                                                                                                    |
| Datum začetka                                                                                                    | Datum konca                                                                                                    | Vrsta                                                                                  | Oviranje odredil              | Oviranje izvedel                          |                                         | O Oviranje                                                                                                    |
| Skupni čas oviranja: Oh O<br>Podaljšaj •<br>Vrsta PVU<br>Telesno oviranje s paso<br>Omejitev gibanja anotra<br>enega prostora<br>Čas trajanja *<br>Oviranje odredil *<br>Razlog<br>□ Odorava padentov                | min<br>✓ Zaključi oviranje<br>vi NE<br>ji NE<br>                                                                             | · · · · · · · · · · · · · · · · · · ·                                                  | inost ali v ogrožante drugih. | Obvestilo o uporabi PVU Izvedla oseba     | Ebriši oviranje                         | Padec<br>Pintersity<br>Padec                                                                                                    |
| Preprediev moting     Zintev pacients as     Zintev pacients as     Zintev pacients as     Zintev studier     Zinanjšanje stimular     Drugo  Obvestilo:  Ime in prim. sez. o Razmerje do pacie  Ime in prim. sez. o | v terapevtskem programu<br>amega<br>a inventarju<br>ija iz okolja, ki pacientu škoduje<br>sebe<br>nta 7 • Zakoniti zastopnik | ···         Tip obveščanj           Elektronski na           ···         Tip obveščanj | a el. pošta C<br>slov         | )Por Čas seznanitve<br>Nazadnje poslano / | + Dodaj<br>Tiskaj X<br>Tiskaj X         | D V L<br>Žini kateter<br>© Dalizni kateter<br>© Urinski kateter<br>© Virinski kateter<br>© Virinski kateter<br>© Dren<br>© Oviranost<br>© I.V. kanila |
| Descurie de rente                                                                                                    |                                                                                                    | np obvescarj                                                                           | • el. pošta                   | )Poi                                      | • · · · · · · · · · · · · · · · · · · · | 🔛 Arrowing<br>Epiduralni kateter                                                                                                    |

#### Podatki o oviranju

Najprej vnesete vrsto oviranja ter izberete vrsto oviranja. Glede na izbrano se vam desno od vrste oviranja odpirajo dodatni razdelki glede na vrsto oviranja.

| Vrsta PVU                                  | Uporabljeni pripomočki                                               | Način oviranja                 |
|--------------------------------------------|----------------------------------------------------------------------|--------------------------------|
| Telesno oviranje s pasovi DA               | Posteljna ograjica     Opornice za okončine     Rokavice za oviranje | DN Desna noga<br>DR Desna roka |
| Omejitev gibanja znotraj<br>enega prostora | Mehki trakovi za fiksacijo okonč     Trebušni pas                    | IR Leva roka     TR Trebuh     |
|                                            | Sistem magnetnih pasov - komp                                        |                                |

Vpišete čas trajanja posamezne epizode, kdo je oviranje odpredil, kdo izvedel in/ali nadzoroval ter izberite ustrezen razlog oviranja.

| Čas trajanja * 19.03.2023 📮 16:00 📮 :                                                                                                    | Izvedla oseba 11823 TESOVNIK BLAŽ      |
|----------------------------------------------------------------------------------------------------|----------------------------------------|
| Oviranje odredil * 99915 INFONET URŠA PRESEKAR                                                                                                    | Oviranje nadzoroval 03498 NOVAK ALENKA |
| Razlog<br>✓ Odprava pacientovega nevarnega vedenja, ki je usmerjeno v samopoškodbo,samomorilnost ali v ogrožanje drugih.<br>☐ Preprečitev motnje v terapevtskem programu<br>☐ Zahteva pacienta samega<br>✓ Preprečitev škode na inventarju<br>☐ Zmanjšanje stimulacija iz okolja, ki <del>pocientu</del> škoduje<br>✓ Drugo | Ostalo<br>nekaj drugega                |

#### Obvestilo:

V modulu lahko zapišeta tudi koga obveščate tako, da podatke prenesete iz kontaktnih oseb pacienta ali ročno vpišete ime in priimek, razmerje do pacienta, podatki za obveščanje in čas obveščanja.

Glede na nastvitve, se ob dodajanju oviranja že odprejo v naprej pripravljena polja za obveščanje. Prav tako se lahko avtomatsko doda izvajalca iz vaše ustanove (npr. direktorja).

Ob kliku na tri pike ob imenu in priimku, se vam odpre seznam kontaktnih oseb (enak seznam kot je na pacientu).

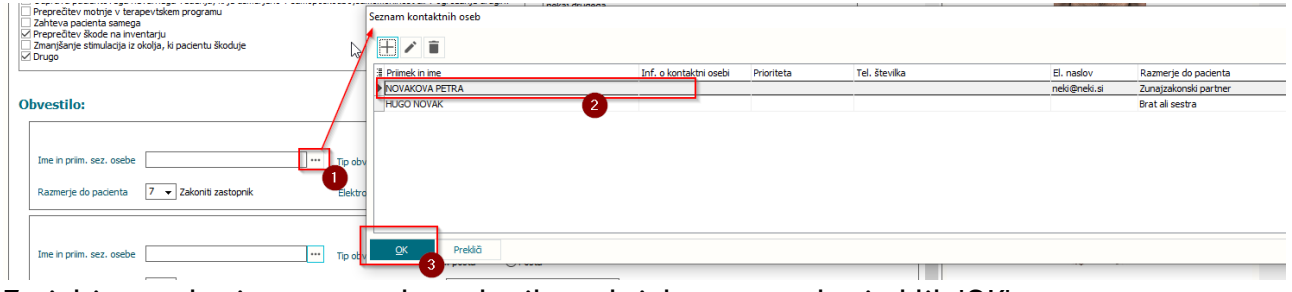

Za izbiro osebe iz seznama kontaktnih oseb izberete osebo in klik 'OK'

| Preprečitev motnje v terapevtskem programu Zahteva pacienta samega                        | Seznam kontaktnih oseb    | kas de mana                       |                  |               |                      |
|-------------------------------------------------------------------------------------------|---------------------------|-----------------------------------|------------------|---------------|----------------------|
| Preprečitev škode na inventarju     Zmanišanie stimulacija iz okolja, ki pacientu škoduje |                           |                                   |                  |               |                      |
| ☑ Drugo                                                                                   |                           |                                   |                  | -             |                      |
|                                                                                           | I Primek in ime           | Inf. o kontaktni osebi Prioriteta | Tel. stevika     | El. naslov    | Razmerje do pacienta |
| Obvestilo:                                                                                | HUGO NOVAK                | 2                                 |                  | - Henry Henry | Brat ali sestra      |
| Ime in prim. sez. osebe                                                                   | тр обу                    |                                   |                  |               |                      |
| Razmerje do pacienta 7 🔻 Zakoniti zastopnik                                               | Elektro                   |                                   |                  |               |                      |
| Ime in prim. sez. osebe                                                                   | Tip ot Prekiā             |                                   |                  |               |                      |
|                                                                                           |                           | [                                 | 1                |               |                      |
|                                                                                           |                           | V                                 |                  |               |                      |
| Obvestilo:                                                                                |                           |                                   |                  |               |                      |
| Ime in priim. sez. osebe                                                                  | NOVAKOVA PETRA            | Tip obveščanja                    | ⊚el. pošta ○Poši | ta            |                      |
| Razmerje do pacienta                                                                      | 2 👻 Zunajzakonski partner | Elektronski naslov                | neki@neki.si     |               |                      |

Če imate seznam prazen, lahko s klikom na plus '+' dodatne novo kontaktno osebo paceienta in izpolnIte podatke.

Če vpišete podatek o 'Razmerju do pacienta' se bo le ta prekopiral na obveščanje pri oviranju.

Če ima kontakt zapisan epoštni naslov in navadno pošto, se v obveščanje pri oviranju prepiše podatek o epošti.

| Oviranje odredil * 99915 INFONET URŠA PRESEKAR                                                                                                    | Oviranje nadzoroval 03498 NOVAK ALENKA Padec                 |
|----------------------------------------------------------------------------------------------------|--------------------------------------------------------------|
| Rażog<br>Modrava g Vientovega nevarnega vedenja, ki je usmerjeno v samopoškodbo, samomorinost ali v ogrožanje drugh.<br>Preprečitev hnotnje v terapertskem programu<br>Zatheva pacienta samega<br>Ø Preprečitev Kodo na inventarju<br>Seznam kontaktnih oseb | Vnos podatkov kontaktne osebe                                |
| □ Zmanjšanje stimulacija iz okolja, ki pacientu škoduje<br>☑ Drugo                                                                                                    | Primek in ime: Nadov:                                        |
| I Primek in ime     NOVAKOVA PETRA                                                                                                    | Prioriteta:                                                  |
| HUGO NOVAK                                                                                                    | Telefon, števika:                                            |
| Ime in prim. sez. osebe NOVAKOVA PETRA                                                                                                    | Razmerje do pacienta vice vice vice vice vice vice vice vice |
| Razmerje do pacienta 2 💌 Zunajzakonski partner                                                                                                    | Pošiji eMali                                                 |
|                                                                                                    | Darmi sareka vejavitosi: 22.00.2022 🕅                        |
| Ime in priim. sez. osebe QK Preklä                                                                                                    |                                                              |
| Razmerje do pacienta 1 🗸 Zakonec Elektronski naslov                                                                                                    | QK Preklő                                                    |
|                                                                                                    | 🔀 Dialzri kateter                                            |

Če želite dodati še kakšno sebo za obveščanje klikite 'dodaj'. Če želite kakšno osebo odstraniti kliknite na X.

| 0 | bvestilo:                |                           |                    |                   | -+ Dodaj               |
|---|--------------------------|---------------------------|--------------------|-------------------|------------------------|
|   |                          |                           |                    |                   | Tiskaj 🗙               |
|   | Ime in priim. sez. osebe | NOVAKOVA PETRA ····       | Tip obveščanja     | ◉el. pošta ○Pošta | Čas seznanitve 🛛 📮 🗄 : |
|   | Razmerje do pacienta     | 2 👻 Zunajzakonski partner | Elektronski naslov | neki@neki.si      | Nazadnje poslano /     |
|   |                          |                           | 7                  |                   | Tiskaj                 |
|   | Ime in priim. sez. osebe |                           | Tip obveščanja     | ◉el. pošta ◯Pošta | Čas seznanitve         |
|   | Razmerje do pacienta     | 1 👻 Zakonec               | Elektronski naslov |                   | Nazadnje poslano /     |

#### Obvezna polja \* :

V primeru da je ob posameznem podatku narejena zvezdica (\*) pomeni, da je polje obvezno. Brez tega podatka zapisa ne boste morali shraniti.

Nastavitev je lahko drugačna za zdravika in druge zdravstvene delavce.

| Čas trajanja *   | 19.03.2023 | 📮 16:00               | <b>:</b> |
|------------------|------------|-----------------------|----------|
| Oviranje odredil | 99915      | INFONET URŠA PRESEKAR |          |

### Podaljšanje oviranja oz. kreiranje nove epizode neprekinjenega oviranja

Podaljševanje in zaključevanje oviranja je vezano na maksimalni časovni interval, po katerem je potrebna ponovna presoja bolnikovega stanja s strani zdravnika. Ne glede na kategorijo oviranja so najdaljša dovoljenja trajanja oviranj:

Za odrasle (po dopolnjenemu 18 letu); 4 ure Za otroke in mladostnike (stari med 9 in 18 let); 2 uri Za otroke (do dopolnjenega 9 leta); 1 ura

Po preteku teh časovnih omejitev, je potrebno oviranje podaljšati ali zaključiti.

Če želite podaljšati oviranje kliknete na 'Podaljšaj', kjer izberete;

- 'Podaljšaj' Doda se novo oviranje, brez podatkov. Predhodna epizoda se zaključi glede na maksimalno časovno trajanje, oviranji pa ostaneta povezani (neprekinjeno oviranje).

- 'Podaljšaj s kopiranjem' Doda se novo oviranje, podatki se prenesejo iz predhodnega oviranja, po potrebi jih popravite. Predhodna epizoda se zaključi glede na maksimalno dovoljeno časovno trajanje.

| 8891,                                         |                   |                     |                       |                                           |  |  |
|-----------------------------------------------|-------------------|---------------------|-----------------------|-------------------------------------------|--|--|
| Aktivni Neaktivni Tiskanje                    | 2                 |                     |                       |                                           |  |  |
| Povezana oviranja:                            |                   |                     |                       |                                           |  |  |
| Datum začetka                                 | Datum konca       | Vrsta               | Oviranje odredil      | Oviranje izvedel                          |  |  |
| 20.03.2023 04:00                              | 20.03.2023 08:00  | Fizično, Prostorsko | INFONET URŠA PRESEKAR | TERČELJ FLORIJAN                          |  |  |
| 20.03.2023 00:00                              | 20.03.2023 04:00  | Fizično, Prostorsko | INFONET URŠA PRESEKAR | TERČELJ FLORIJAN                          |  |  |
| 19.03.2023 20:00                              | 20.03.2023 00:00  | Fizično, Prostorsko | INFONET URŠA PRESEKAR | TERČELJ FLORIJAN                          |  |  |
| 19.03.2023 16:00                              | 19.03.2023 20:00  | Fizično, Prostorsko | INFONET URŠA PRESEKAR | TERČELJ FLORIJAN                          |  |  |
| Skupni čas oviranja: 16h Omi                  | in                |                     |                       |                                           |  |  |
| Podaljšaj 👻 🗸                                 | Zaključi oviranje |                     |                       |                                           |  |  |
| Podaljšaj                                     |                   |                     |                       | Uporabljeni pripomočki                    |  |  |
| Podaljšaj s kopiranjem 🗟 🗌 Posteljna ograjica |                   |                     |                       |                                           |  |  |
| relesno oviranje s pasovi                     |                   |                     |                       | Opornice za okončine Rokavice za oviranje |  |  |

Če želite oviranje zaključiti, kliknete na 'Zaključi oviranje'

Zadnja epizoda se zaključi glede na maksimalno časovno trajanje, če je datum in čas konca oviranja še prazen.

Ko bo zapis zaključen, se aktivna vijolična oznaka ob pacientu ne bo več prikazovala in ne bo več prikazana na seznamih. Tak zapis bo viden v arhivu (zavihek 'Neaktivni').

Zaključevanje oviranja mora biti narejeno pred odpustom ali premestitvijo pacienta!

*Tiskanje obestila o uporabi PVU in tiskanja posamezne seznanitve:* Za tiskanje obvestila o uporabi PVU izberite gumb:

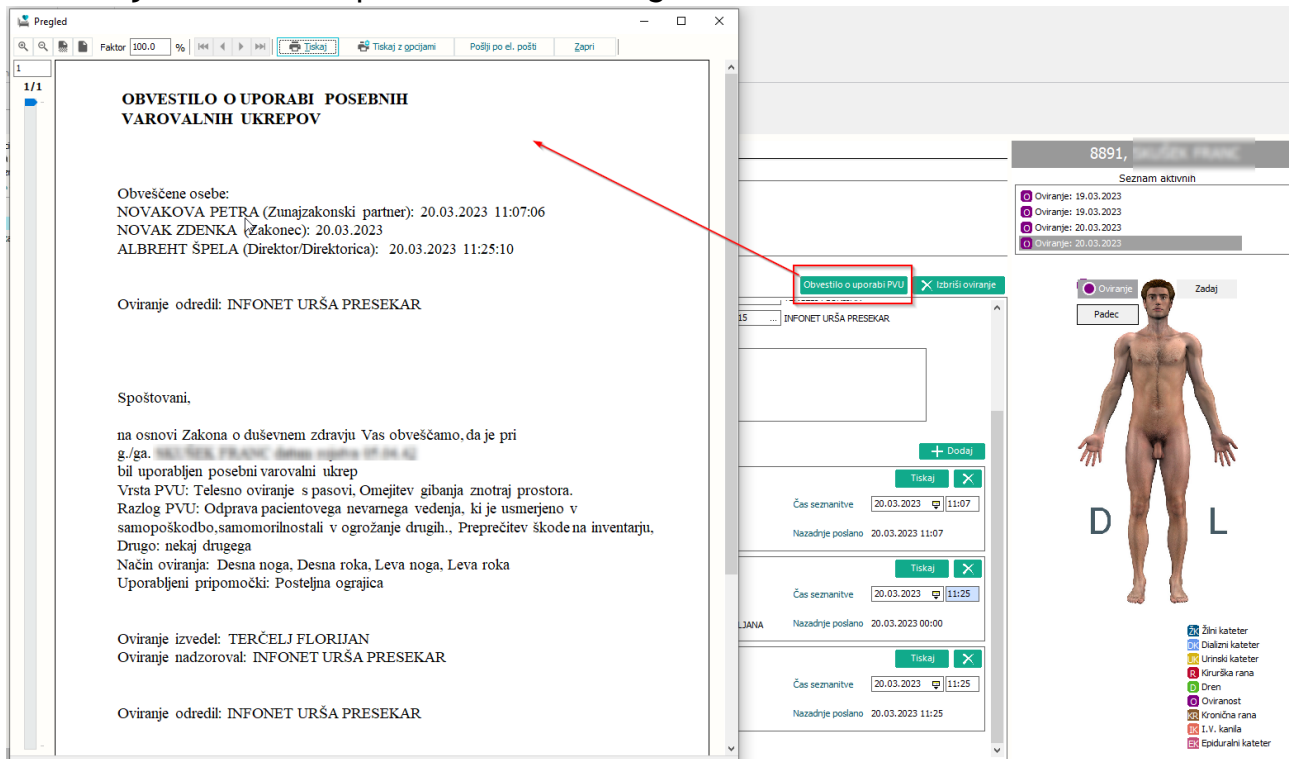

Za tiskanje posamezne seznanitve pa na gumb 'Tiskaj' v pravokotniku posamezne osebe:

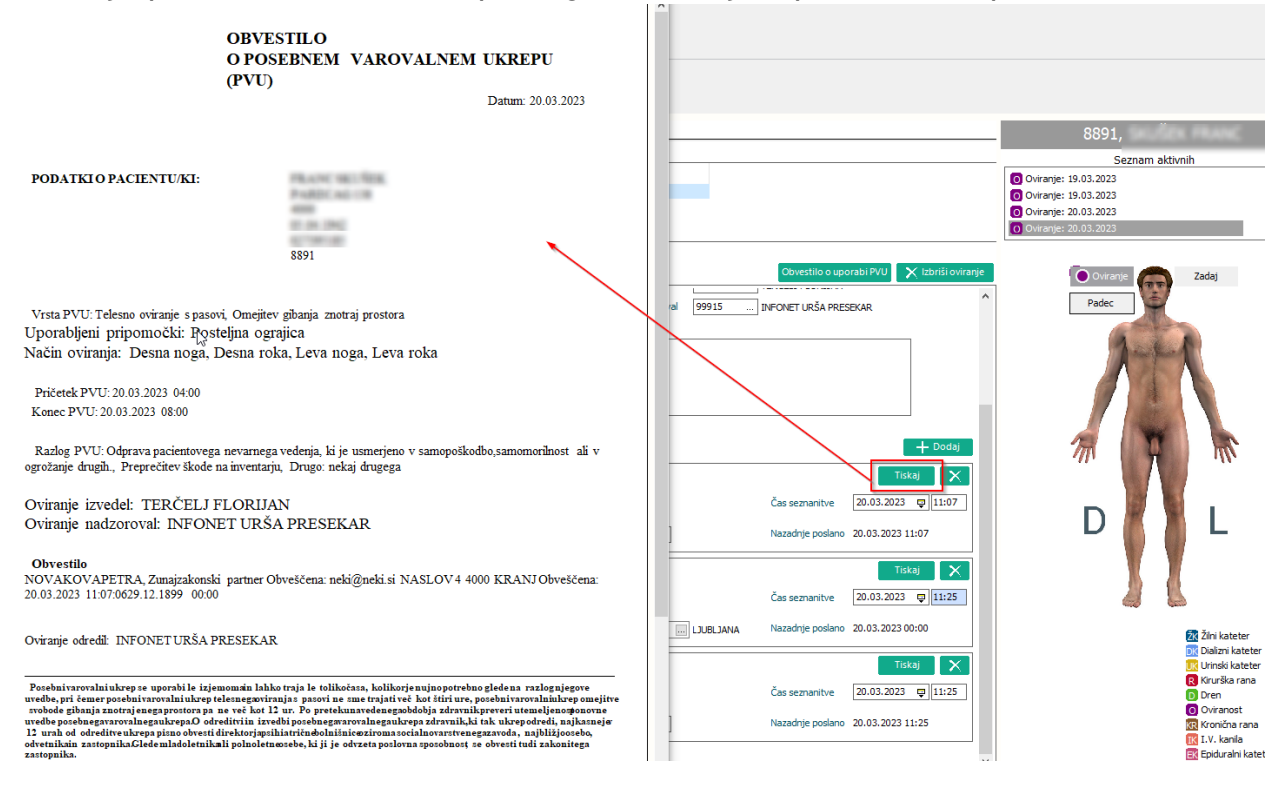

#### Arhiv oviranj

Če želite pregledati stare zapise. Klinete na oviranje in 'Arhiv'

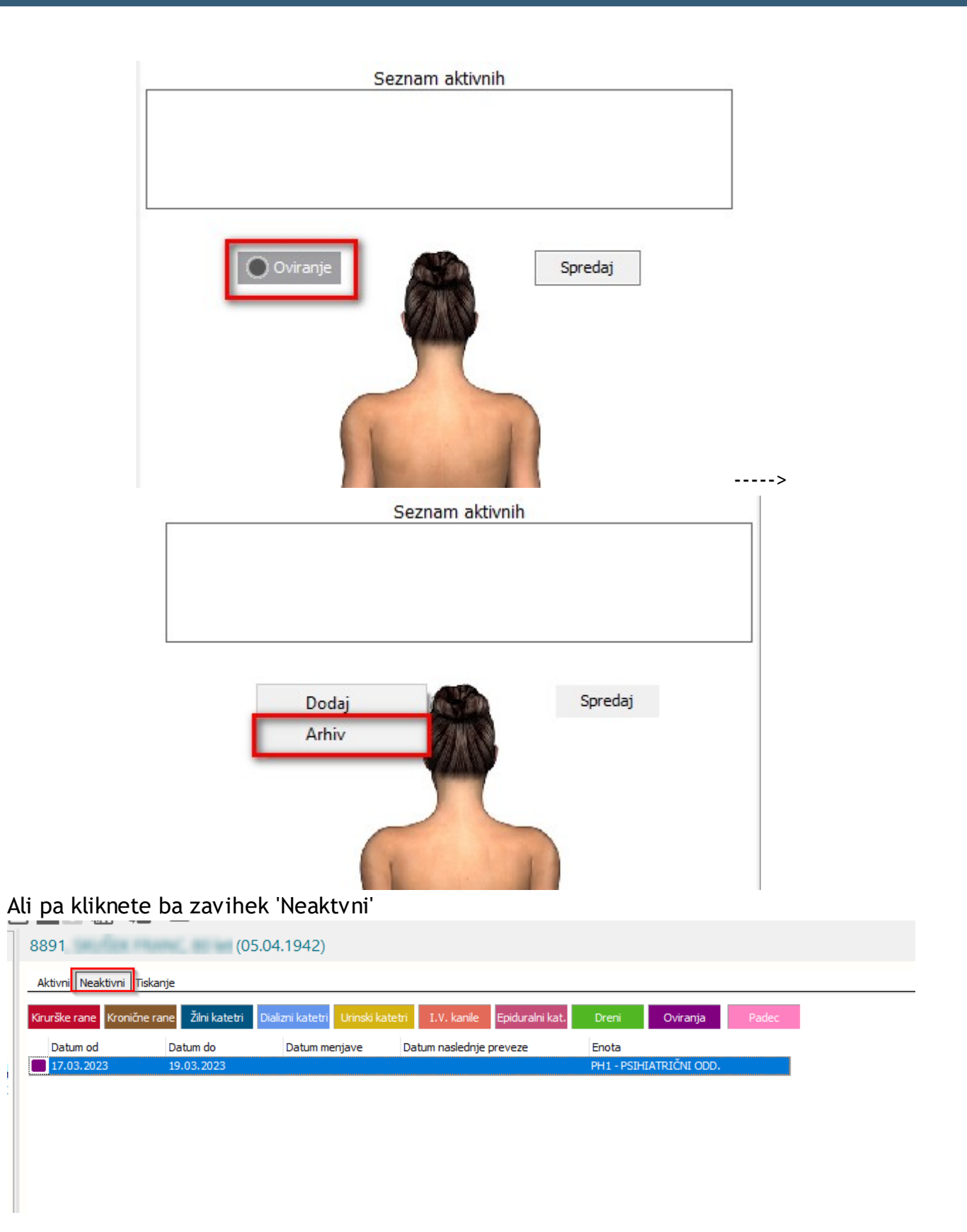

Odpre se vam seznam neaktivnih oviranj:

| ✓ <u>Q</u> K ×<br>Aktivni Neaktivn | <mark>√ S</mark> h | irani    |               |       |        |                  |      |
|------------------------------------|--------------------|----------|---------------|-------|--------|------------------|------|
| Kirurške rane                      | Žilni k            | atetri   | Urinski katet | ri    | Dreni  | Oviranja         |      |
| Datum od                           |                    | Datum d  | 0             | Enota |        |                  |      |
| 04.07.2018 13                      | :18:09             | 04.07.20 | 018 11:00:00  |       | KI - ( | DDDELEK ZA KIRUR | GIJO |
| 29.06.2018 09                      | :00:39             | 27.06.20 | 018 16:00:00  |       | KI - ( | ODDELEK ZA KIRUR | GIJO |
| 29.06.2018 09                      | :08:34             | 22.06.20 | 018 13:00:00  |       | KI - ( | ODDELEK ZA KIRUR | GIJO |
| 29.06.2018 09                      | :14:38             | 28.06.20 | 018 16:00:00  |       | KI - ( | DDDELEK ZA KIRUR | GIJO |

Z dvoklikom lahko posamezno oviranje odprete in pregledate podrobnosti, podatke pa lahko tudi popravite ob kliku na 'Uredi oviranje'.

| 8891,                                      |                   |                     |                       |                                                                                                    |                                                |                         |
|--------------------------------------------|-------------------|---------------------|-----------------------|----------------------------------------------------------------------------------------------------|------------------------------------------------|-------------------------|
| Aktivni Neaktivni Tiskanj                  | je                |                     |                       |                                                                                                    |                                                |                         |
| Povezana oviranja:                         |                   |                     |                       |                                                                                                    |                                                |                         |
| Datum začetka                              | Datum konca       | Vrsta               | Oviranje odredil      | Oviranje izvedel                                                                                                  |                                                |                         |
| 20.03.2023 04:00                           | 20.03.2023 08:00  | Fizično, Prostorsko | INFONET URŠA PRESEKAR | TERČELJ FLORIJAN                                                                                                  |                                                |                         |
| 20.03.2023 00:00                           | 20.03.2023 04:00  | Fizično, Prostorsko | INFONET URŠA PRESEKAR | TERČELJ FLORIJAN                                                                                                  |                                                |                         |
| 19.03.2023 20:00                           | 20.03.2023 00:00  | Fizično, Prostorsko | INFONET URŠA PRESEKAR | TERČELJ FLORIJAN                                                                                                  |                                                |                         |
| 19.03.2023 16:00                           | 19.03.2023 20:00  | Fizično, Prostorsko | INFONET URŠA PRESEKAR | TERČELJ FLORIJAN                                                                                                  |                                                |                         |
| Skupni čas oviranja: 16h Om                | nin               |                     |                       |                                                                                                    |                                                | _                       |
| Podaljšaj 👻 🗸                              | Zaključi oviranje |                     |                       |                                                                                                    | 🚫 Uredi                                        | Obvestilo o uporabi PVU |
| Vrsta PVU                                  |                   |                     |                       | Uporabljeni pripomočki                                                                                            | Način oviranja                                 | ^                       |
| Telesno oviranje s pasovi                  | DA                | $\square$           |                       | <ul> <li>Posteljna ograjica</li> <li>Opornice za okončine</li> <li>Rokavice za oviranje</li> </ul>                | DN Desna noga<br>DR Desna roka<br>LN Leva noga |                         |
| Omejitev gibanja znotraj<br>enega prostora | DA                |                     |                       | <ul> <li>Mehki trakovi za fiksacijo okonč</li> <li>Trebušni pas</li> <li>Sistem magnetnih pasov - komr</li> </ul> | LR Leva roka<br>TR Trebuh                      |                         |

Nekatere podatke lahko urejate na vseh epizodah povezanih oviranj (Oviranje odredil/izvedel, seznanitev, Zaplet, ...), podatke o trajanju oviranja pa lahko urejate samo na zadnji epizodi oviranja:

V primeru, da želite popraviti datum in čas konca prejšnjih epizod in čas začetka zadnje, morate izbrisati vse kasnejše povezane epizode.

| 0091                       | (05.04.194          | +2)                  |                       |                                                              |              |                          |             |
|----------------------------|---------------------|----------------------|-----------------------|--------------------------------------------------------------|--------------|--------------------------|-------------|
| Aktivni Neaktivni Tiska    | nje                 |                      |                       |                                                              |              |                          |             |
| Povezana oviranja:         |                     |                      |                       |                                                              |              | Bričom to dvo onizadi    | _ ٦         |
| Datum začetka              | Datum konca         | Vrsta                | Oviranje odredil      | Oviranje izvedel                                             |              | onseni te uve epizoui    | _           |
| 20.03.2023 04:00           | 20.03.2023 08:00    | Fizično, Prostorsko  | INFONET URŠA PRESEKAR | TERČELJ FLORIJAN                                             |              |                          |             |
| 20.03.2023 00:00           | 20.03.2023 04:00    | Fizično, Prostorsko  | INFONET URŠA PRESEKAR | TERČELJ FLORIJAN                                             | Žel          | im popraviti uro v tej 📗 | 1           |
| 19.03.2023 20:00           | 20.03.2023 00:00    | Fizično, Prostorsko  | INFONET URSA PRESEKAR | TERCELJ FLORIJAN                                             |              | epizodi                  |             |
| 19.03.2023 16:00           | 19.03.2023 20:00    | Fizično, Prostorsko  | INFONET URSA PRESEKAR | TERCELJ FLORIJAN                                             | _            |                          |             |
| Skupni čas oviranja: 16h 0 | Omin                |                      |                       |                                                              |              |                          |             |
| Podaljšaj                  | 🖊 Zaključi oviranje |                      |                       |                                                              |              | 🗙 Izbriši oviranje       | Obvestilo o |
| Vrsta PVU                  |                     |                      |                       | Uporabljeni pripomočki<br>🔲 Posteljna ograjica               |              | Način oviranja           |             |
| Telesno oviranje s pasovi  | i DA                |                      |                       | Opornice za okonči     Rokavice za ovirani                   | ne           | DR Desna roka            |             |
| Omejitev gibanja znotraj   |                     |                      |                       | Mehki trakovi za fik                                         | sacijo okonč | LR Leva roka             |             |
| enega prostora             | DA                  |                      |                       | <ul> <li>Trebušni pas</li> <li>Sistem magnetnih p</li> </ul> | oasov - komp | TR Trebuh                |             |
|                            |                     |                      |                       |                                                              |              | L                        |             |
| Čas trajanja *             | 20.03.2023 📮 04:00  | - 20.03.2023 📮 08:00 |                       | Izvedla oseba                                                | 01551        | TERČELJ FLORIJAN         |             |
| Oviranje odredil *         | 99915 INFONET U     | RŠA PRESEKAR         |                       | Oviranje nadzoroval                                          |              |                          |             |
| Darles                     |                     |                      |                       | Ostala                                                       |              |                          |             |

0001

(OF 04 1042)

Če ste po nesreči, kliknili 'Zaključi oviranje' ga lahko ponovno aktivirate, tako da ga najdete med neaktivnimi in kliknete 'Ponovno aktiviraj'.

| 8891, 0 let (05.04.1942)                                                           |                            |                     |                       |                                                                                                    |                                                    |  |
|------------------------------------------------------------------------------------|----------------------------|---------------------|-----------------------|----------------------------------------------------------------------------------------------------|----------------------------------------------------|--|
| Aktivni Neaktivni Tisk                                                             | anje                       |                     |                       |                                                                                                    |                                                    |  |
| Povezana oviranja:                                                                 |                            |                     |                       |                                                                                                    |                                                    |  |
| Datum začetka                                                                      | Datum konca                | Vrsta               | Oviranje odredil      | Oviranje izvedel                                                                                                    |                                                    |  |
| 20.03.2023 08:00                                                                   | 20.03.2023 10:51           | Fizično, Prostorsko | INFONET URŠA PRESEKAR | TERČELJ FLORIJAN                                                                                                    |                                                    |  |
| 20.03.2023 04:00                                                                   | 20.03.2023 08:00           | Fizično, Prostorsko | INFONET URŠA PRESEKAR | TERČELJ FLORIJAN                                                                                                    |                                                    |  |
| 20.03.2023 00:00                                                                   | 20.03.2023 04:00           | Fizično, Prostorsko | INFONET URŠA PRESEKAR | TERČELJ FLORIJAN                                                                                                    |                                                    |  |
| 19.03.2023 20:00                                                                   | 20.03.2023 00:00           | Fizično, Prostorsko | INFONET URŠA PRESEKAR | TERČELJ FLORIJAN                                                                                                    |                                                    |  |
| Skupni čas oviranja: 18h<br>Podaljšaj                                              | 51min<br>Ponovno aktiviraj |                     |                       |                                                                                                    | 🗙 Izbriši oviranje 🛛                               |  |
| Vrsta PVU<br>Telesno oviranje s pasov<br>Omejitev gibanja znotra<br>enega prostora | vi DA                      |                     |                       | Uporabljeni pripomočki<br>Opsteljna ograjica<br>Opornice za okončii<br>Rokavice za oviranj<br>Mehki trakovi za fik<br>Trebušni pas | Način o<br>ne DN<br>e LIN<br>sacijo okonč LR<br>TR |  |

### 1.2.13.1 Nastavitve: Prilagoditev spremljanje oviranje za psihiatrične ustanove - PVU (Akt\_109933)

Splošne nastvitve v parametru aiNursingRestraintCarePsih v katerem definiramo več novih vrednosti

- Enabled=TRUE/FALSE (Privzeto je FALSE)
  - V primeru, da je vrednost TRUE se oviranje prikazuje za psihiatrije, drugače se prikazuje obstoječ pogled
- PrintObvestilo=aiPrintHCxxxxxx
  - Vrednost, ki je navedena za 'PrintObvestilo=' je vrednost parametra, ki ga program uporabi za izpis podatkov
- o PrintSeznanitev= aiPrintHCxxxxxx
  - Vrednost, ki je navedena za 'PrintSeznanitev=' je vrednost parametra, ki ga program uporabi za izpis podatkov
- InformingDOR=KODA MŠ DOR, KODA MŠ DOR
  - Npr. InformingDOR=7,1,9
  - Naštete kode MŠja DOR za seznanitev svojcev
  - Glede na to koliko kod je zapisanih toliko oseb za seznanitev se odpre (glede na primer odpreš 3)
  - Glede na kodo MŠja DOR se vpiše koda v polje 'razmerje do pacienta' (prvega zapolniš s 7-zakoniti zastopnik, 1-zakonec, 9-direktor)
  - Seznam se razvrsti po vrsti, kot so zapisane kode v tem parametru
  - 'InformingKODAMŠDOR=CODE051' npr. 'Informing9=3444' kar pomeni, da bodo za MŠ DOR 9-direktor, izpolnili podatki iz kataloga zdravstvenih delavcev z podatki zdravnika, ki ima kodo 3444 (CODE\_051).
- InvisibleFields=
  - Našteta polja, ki se NE prikazujejo
  - Priveto je vrednost 'prazna' kar pomeni, da se prikazujejo vsa polja
  - Npr. InvisibleFields=SSIF\_PVU, SIFRN051 (torej ne prikazuješ polji za razlog oviranja preko MŠ PVU in oviranje nadzoroval)
- MandatoryForDoctor=
  - Našteta polja, ki so obvezna za zdravnika
  - Npr. MandatoryForDoctor=DOVOD366,SIFRO051 (torej mora zdravnik izpolniti le datum začetka in oviranje odredil)

- MandatoryForOthers=
  - Našteta polja, ki so obvezna pri izpolnjevanju za katerega koli drugega uporabnika
  - Npr. MandatoryForOthers=TYPERF366/TYPERS366,SIFRA051, SSIF\_PVU,
  - RAZDR366,SEZOS366,SSIF\_DOR,DATSE366,DATSE366,EMAIL101,NASL\_101,SIFRA029

#### PRIMER:

Enabled=TRUE;Informing=7,1,9;Informing9=11588;PrintObvestilo=aiPrintHCOviranjePsihObvestilo;PrintSeznani tev=aiPrintHCOviranjePsihSeznanitev;MandatoryForDoctor=DOVOD366,SIFR0051;MandatoryForOthers=DOV OD366,SIFRA051,SSIF\_PVU,SEZOS366,SSIF\_DOR,EMAIL101;

Konstante za vrednosti iz parametra aiNursingRestraintCarePsih (UnvisibleFields=, MandatoryForDoctor= in MandatoryForOthers=):

| Opis v programu                                                          | Polje v bazi= konstanta za parameter |
|--------------------------------------------------------------------------|--------------------------------------|
| Datum in čas pričetka                                                    | DOVOD366                             |
| Datum in čas konca                                                       | DOVDO366                             |
| Vrsta PVU (Telesno oviranje s pasovi, Omejitev gibanja znotraj prostora) | TYPERX366                            |
| Uporabljeni pripomočki                                                   | JSON_PRI                             |
| Način oviranja                                                           | JSON_NAC                             |
| Oviranje odredil                                                         | SIFRO051                             |
| Izvedla oseba                                                            | SIFRA051                             |
| Oviranje nadzoroval                                                      | SIFRN051                             |
| Razlog                                                                   | SSIF_PVU                             |
| Razlog drugo                                                             | RAZDR366                             |
| Ime in priimek sezn. osebe                                               | SEZOS366                             |
| Razmerje do pacienta                                                     | SSIF_DOR                             |
| Datum seznanitve                                                         | DATSE366                             |
| Tip obveščanja                                                           | TIPOB366                             |
| Elektronski naslov                                                       | EMAIL101                             |
| Poštni naslov                                                            | NASL_101                             |
| Poštna številka                                                          | SIFRA029                             |

#### Nastavitve za izpise dokumentov:

| Vrednost za parameter | Polje v bazi in dodaten opis                                                 |
|-----------------------|------------------------------------------------------------------------------|
| %VrstaPVU             | Npr. Vrsta PVU: Telesno oviranje s pasovi, Omejitev gibanja znotraj prostora |
| %PricetekPVU          | Pričetek PVU: (izpis datum in ura)                                           |
| %KonecPVU             | Zaključek PVU: (izpis datum in ura)                                          |
| %RazlogPVU            | Gre za kombinacijo vrednosti iz MŠ in prostega teksta                        |
| %OdrejanjeZdravnikPVU | lme in priimek actorja ter njegove titule                                    |
| %IzvedIaOsebaPVU      | lme in priimek actorja ter njegove titule                                    |

| %NadzorovalaOsebaPVU                                       | lme in priimek actorja ter njegove titule                                                                                                    |
|------------------------------------------------------------|----------------------------------------------------------------------------------------------------|
| %KontaktiZaObvescanje                                      | lme in priimek seznanjene osebe (Razmerje do pacienta) Datum seznanitve                                                                                                    |
| Se uporablja za obvestilo!                                 | NPR.<br>Joško Novak (Zakonec) 16.01.2023 11:00<br>Jožica Peterle (Vnuk) 16.01.2023 11:00<br>Eva Nekaj (Brat) 16.01.2023 11:00<br>Metka Majer (Zastopnik) 16.01.2023 11:00<br>Cvetko Skopuh (Zakoniti zastopnik) 16.01.2023 11:00 |
| %ImeInPriimekObvesceneOsebe<br>Se uporablja za seznanitev! | Osebno ime:                                                                                                    |
| %RazmerjeDoPacienta<br>Se uporablja za seznanitev!         | Razmerje do pacienta:                                                                                                    |
| %EPostaObvesceneOsebe<br>Se uporablja za seznanitev!       | Elektronski naslov.                                                                                                    |
| %NaslovObvesceneOsebe<br>Se uporablja za seznanitev!       | Izpis naslova                                                                                                    |
| %PostaObvesceneOsebe<br>Se uporablja za seznanitev!        | lzpis poštne številke in kraja (za potrebe pošiljanja po pošti)<br>Npr. 4000 Kranj                                                                                                    |
| %CasObvestila<br>Se uporablja za seznanitev!               | (izpis datum in ura)                                                                                                    |
| %UporabljeniPripomocki                                     | Uporabljeni pripomočki: (izpis le opis vrednosti MŠja, brez ključa)                                                                                                    |
| %NacinOviranja                                             | Način oviranja: (izpis le opis vrednosti MŠja, brez ključa)                                                                                                    |

### 1.2.14 DOPOLNITEV ČV: V SEZNAM PACIENTOV DODATI ŠE INFORMACIJE O TRIAŽI IZ NAPOTNICE: AKT\_110621

Program smo dopolnili tako, da lahko v seznamu pacientov izpišete tudi informacije o triažiranju napotne listine:

- stopnjo nujnosti pred spremembo,
- kodo zdr. delavca, ki je triažiral NL,
- priimek in ime zdr. delavca, ki je triažiral NL in
- datum triaže:

| Osveži       Ponastavi       Uredi zapis       Naroči v ČK       Št. pacientov v seznamu 63       Št. zapisov v seznam         e       VZS       N       Zdr.TRIAŽA-šifra       Triaža-SN pred spremembo       Zdr.TRIAŽA-KODA Zdr.       Zdr.TRIAŽA-PRIIMEK       Dat.TRIAŽE         1018P       10002       1       03000       REMŠKAR ZLATA       22.03.2023         6841       6841       NAPOTNICA       Voriginal       Napotnica vrnjena         000mba:       Original       Napotnica vrnjena       Opomba:       Voriginal       Napotnica vrnjena         1039P       6841       Orig. stop. nujnosti pred spremembo:       1       NUJNO       Zdr. del., ki je triažiral NL:       03000       REMŠKAR ZLATA         1039P       1       Vemeljenost stopnje nujnosti:       1       Utemeljeno       Datum in ura triaže:       21.03.2023       ura:       22:23         1018P       10002       1       Iztva Jalefi       2 <zdbravnik< td="">       2<zdbravnik< td=""></zdbravnik<></zdbravnik<> |   | Vrsta zdra        | v. sto               | ritve (VZS           | ):                       |                          | Brez VZS                    | eNaročanje<br>Brez napotnice<br>: priimku (padajoče), predv | videnem čas ∨                   |
|----------------------------------------------------------------------------------------------------|---|-------------------|----------------------|----------------------|--------------------------|--------------------------|-----------------------------|-------------------------------------------------------------|---------------------------------|
| e VZS N Zdr.TRIAŽA-šifra Triaža-SN pred spremembo Zdr.TRIAŽA-KODA Zdr. Zdr.TRIAŽA-PRIIMEK Dat.TRIAŽE<br>1018P 10002 1 03000 REMŠKAR ZLATA 2X.03.2023<br>6841<br>6841<br>1039P 6<br>1039P 6<br>1039P 6<br>1039P 6<br>1039P 6<br>10002 1 Votranja enota<br>Opomba:<br>Opomba:<br>Opomba:<br>Opomba:<br>Opomba:<br>Opomba:<br>Opomba:<br>Orig. stop. nujnosti pred spremembo:<br>1 VUJNO Zdr. del., ki je triažiral NL:<br>03000 REMŠKAR ZLATA<br>Utemeljenost stopnje nujnosti:<br>1 VUtemeljeno Datum in ura triaže:<br>21.03.2023 V ura:<br>22:23 V<br>Prva stran Druga stran<br>Originalna št. dokumenta<br>12345678                                                                                                    |   | 🗘 Osv <u>e</u> ži | P                    | onas <u>t</u> avi    | Uredi zapis              | 🙆 Naroči v ČK            |                             | Št. pacientov v sezna                                       | amu 63 Št. zapisov v seznam     |
| 1018P       10002       1       03000       REMŠKAR ZLATA       21.03.2023         6841       6841       NAPOTNICA       Voriginal       Napoten od:       1       Notranja enota         0pomba:       Opomba:       Opomba:       03000       REMŠKAR ZLATA       21.03.2023         1039P       6841       Orig. stop. nujnosti pred spremembo:       1       NUJNO       Zdr. del., ki je triažiral NL:       03000       REMŠKAR ZLATA         1039P       1       Utemeljenost stopnje nujnosti:       1       Utemeljeno       Datum in ura triaže:       21.03.2023       ura:       22:23         1039P       10002       Image stran       Originalna št. dokumenta       12345678         1018P       10002       Image stran       Originalna št. dokumenta       12345678                                                                                                    | e | VZS               | N                    | Zdr.TRIA             | AŽA-šifra                | Triaža-SN pred spremembo | , Zdr. TRIAŽA-KODA Zdr.     | Zdr.TRIAŽA-PRIIMEK                                          | Dat.TRIAŽE                      |
| 6841         MAPOTNICA         Napoten od:       1         Opomba:         Opomba:         Orig. stop. nujnosti pred spremembo:       1         NUJNO       Zdr. del., ki je triažiral NL:         03000       REMŠKAR ZLATA         Utemeljenost stopnje nujnosti:       1         Prva stran       Originalna št. dokumenta         1018P       10002         L = IZVA IALEE       2 - ZDRAVNIK                                                                                                    |   | 1018P             | F                    | 10002                |                          | 1                        | 03000                       | REMŠKAR ZLATA                                               | 21.03.2023                      |
| 1039P       Utemeljenost stopnje nujnosti:       1 Utemeljeno       Datum in ura triaže:       21.03.2023 🖳 ura:       22:23       (S)         1039P       Prva stran       Druga stran       Originalna št. dokumenta       12345678         1018P       10002       1 - 12YA IALEE       2 - 2DRAVNIK                                                                                                    |   |                   | مل مل مل مل مل مل مل | 6841<br>6841<br>6841 | NAPOTNICA<br>Napoten od: | v Notranja enota         | NUJNO Zdr. del., ki je t    | ✓Original ØNa<br>riažiral NL: 03000 RE                      | Apoinica vrnjena<br>MŠKAR ZLATA |
| 1039P     Prva stran     Druga stran       1018P     10002       1018P     10002       1020P     1 - 12YA JALEE                                                                                                    |   | 1039P             | F                    |                      | Utemeljenost sto         | pnje nujnosti: 1 💌       | Utemeljeno Datum in ura tri | aže: 21.03.2023 🖵 ura: 2                                    | 2:23                            |
|                                                                                                    |   | 1039P             | ن عن عن عن           |                      | Prva stran Druga         | a stran                  |                             | Originalna št. dokumenta                                    | 12345678                        |
|                                                                                                    |   | 1018P             |                      | 10002                | 1 - IZVAJALE             | C                        | 2 - 7DRAV                   | NIK                                                         |                                 |

# 1.2.14.1 Nastavitev: Dopolnitev ČV: v seznam pacientov dodati še informacije o triaži iz napotnice: Akt\_110621

Če želite izpisati informacije o triažiranju NL, je potrebno v obstoječ parameter *TboCaseWaitingList.aiWLParameters* v segment **GridFieldsData** vpisati:

- **SSIFPZ40** >> 'SN pred spremembo',

- CODU051 >> 'Koda zdr. delavca, ki je triažiral napotnico',
- PRIMU051 >> 'Priimek in ime zdr. delavca, ki je triažiral napotnico',
- DAT\_TRIA >> 'Datum in ura triaže'.

| Razred: TBoCaseWaitingList                                                                      | SnowLister/NewLonact=USnowListerLioseLonract=3,5)SnowwLhequestUtaiiUnits=1 HUE;LaicularedScheduledUare=1 HUE;WLtowB=1 HUE;SndHeidsEnabled=1 HUE;SndHeidsUar |
|-------------------------------------------------------------------------------------------------|----------------------------------------------------------------------------------------------------|
| Atribut: aiWLParameters                                                                         |                                                                                                    |
| Odv. 007: 1111                                                                                  |                                                                                                    |
| Šifra 107: 103398                                                                               |                                                                                                    |
| Odvisnost obravnavane vrednosti<br>⊘ liporabnik<br>⊘ forganizacija<br>☐ Postaja<br>⊘ Aplikacija |                                                                                                    |
| Tip org.: Organization Node 🗸 203 📖 AMBULANTA ZA MULTIPLO SKLEROZO                              |                                                                                                    |
| Aplikacija: ZDR                                                                                 | د                                                                                                    |
| Vrednost parametra                                                                              |                                                                                                    |
| A034:VZS:55,SIFRA212:N:25,PR212D0C/SIFRU051:Zdr.TRIAZA-šifra:150,PR212D0C/SSIFPZ40.Tri          | iaża-SN pred spremembo 150,PR212D0C/CDDU051:Zdr.TRIAZA-KODA Zdr.:150,PR212D0C/PRIMU051:Zdr.TRIAZA-PRIMEK:150,PR212D0C/DAT_TRIA:Dat.TRIAZE:150,SPIZ_Z        |

### 1.2.15 NADZORNA PLOŠČA: OSVEŽEVANJE TV NADZORNE PLOŠČE GLEDE NA PARAMETER

Nadzorna plošča, ki deluje preko brskalnika, sedaj upošteva parameter za osveževanje.

# 1.2.15.1 Navodila: Nadzorna plošča: osveževanje TV nadzorne plošče glede na parameter

Upošteva se vrednost iz parametra, aiWardControlPanel nastavitev 'refreshContentMinutes=3' (govorimo na koliko minut, naj se nadzorna plošča posodobi)

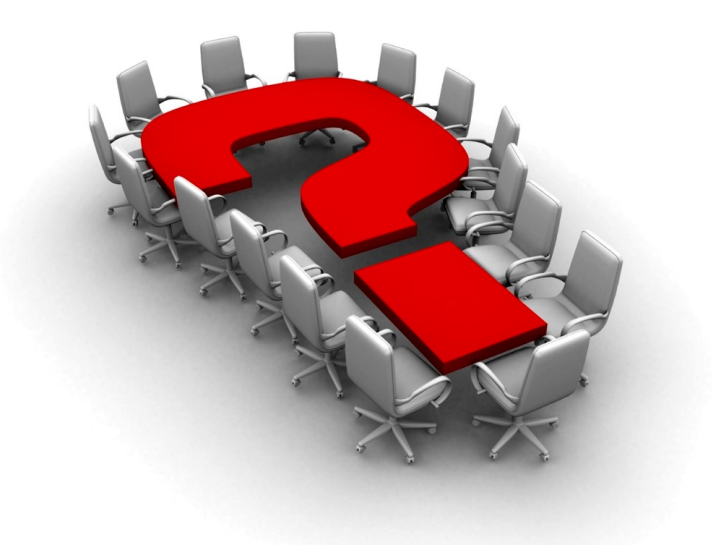

Za dodatne informacije oddajte zahtevek preko spletne strani

### https://podpora.infonet.si/

ali pokličite

### 04 600 76 00

ali pošljite elektronsko pošto na

podpora@infonet.si